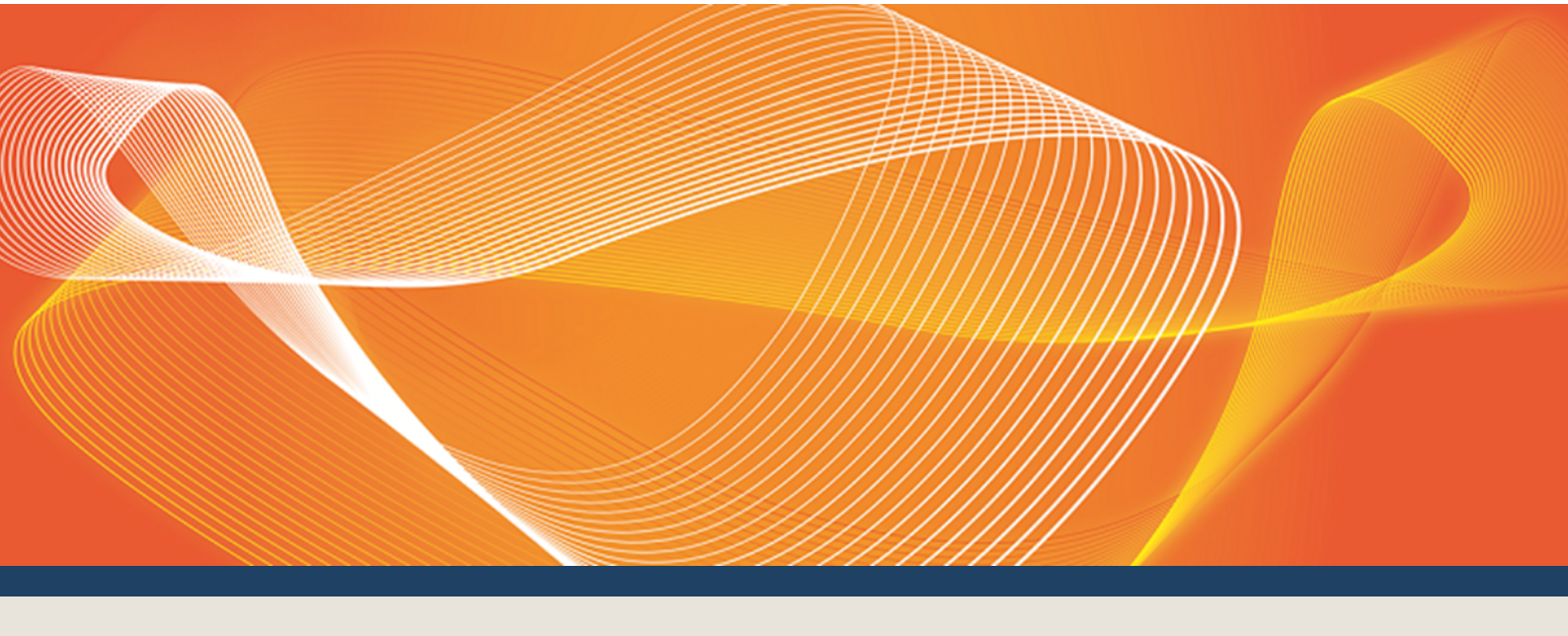

# GUIDE TO RELIABILITY AND EMERGENCY RESERVE TRADER ACTIVITIES

HOW TO MANAGE YOUR ACCOUNT AND PERFORM RERT ACTIVITIES

Version: 2.02

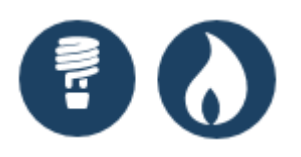

Published: Wednesday, 20 December 2017

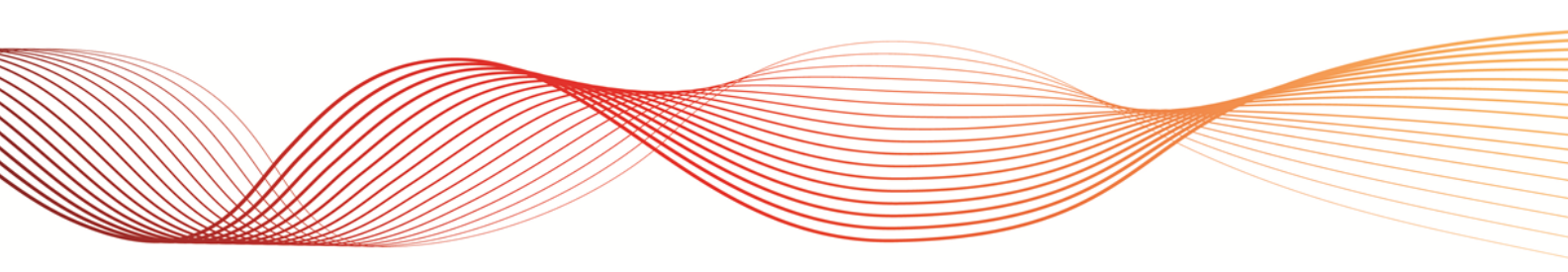

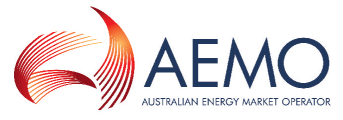

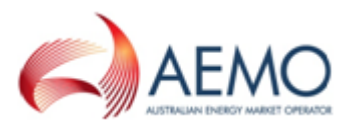

## **IMPORTANT NOTICE**

#### Purpose

This Guide to Reliability and Emergency Reserve Trader activities, prepared by the Australian Energy Market Operator (AEMO), provides guidance for DSP RERT under the National NER Rules (Rules).

#### No reliance or warranty

This document does not constitute legal or business advice, and should not be relied on as a substitute for obtaining detailed advice about the National Gas or Electricity Law, the Rules or any other applicable laws, procedures or policies. While AEMO has made every effort to ensure the quality of the information in this Guide, neither AEMO, nor any of its employees, agents and consultants make any representation or warranty as to the accuracy, reliability, completeness, currency or suitability for particular purposes of that information.

#### Limitation of liability

To the maximum extent permitted by law, AEMO and its advisers, consultants and other contributors to this Guide (or their respective associated companies, businesses, partners, directors, officers or employees) are not liable (whether by reason of negligence or otherwise) for any errors, omissions, defects or misrepresentations in this document, or for any loss or damage suffered by persons who use or rely on the information in it.

#### **Trademark Notices**

Microsoft is a trademark of Microsoft Corporation in the United States and/or other countries. Oracle and Java are registered trademarks of Sun Microsystems, Inc. in the U.S. and other countries.

**Distribution** Available to the public.

### Document Identification

Business custodian: Manager, Electricity Market Monitoring IT custodian: Manager, Market Systems Guide to Reliability and Emergency Reserve Trader activities Prepared by: Technical Writers, Market Systems

#### **Version History**

Version 2.02. Published for the RERT DSP release 7 December 2017. Last update: Wednesday, 20 December 2017 10:57

#### Documents made obsolete

The release of this document changes any previous versions of the Guide to Demand Side Participation (DSP) activities.

#### **Further Information**

For further information, please visit AEMO's website www.aemo.com.au or contact: AEMO's Support Hub, Phone: 1300 AEMO 00 (1300 236 600) and follow the prompts. Email: supporthub@aemo.com.au

#### Feedback

Your feedback is important and helps us improve our services and products. To suggest improvements, please contact AEMO's Support Hub.

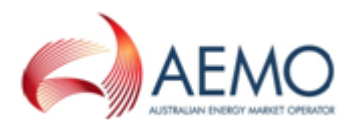

## CONTENTS

| Introduction                               |   | 1  |
|--------------------------------------------|---|----|
| Purpose                                    |   | 1  |
| Audience                                   |   | 1  |
| What is in this guide                      |   | 1  |
| What has changed in this guide             |   | 2  |
| How to use this guide                      |   | 2  |
| Overview                                   |   | 3  |
| Who can use the AEMO Markets Portals?      |   | 3  |
| RERT process                               |   | 3  |
| RERT Schedule notification messages        |   | 5  |
| RERT activities                            |   | 7  |
| Participant administrators                 |   | 7  |
| Participant users                          |   | 8  |
| System requirements                        |   | 0  |
| MarketNet connection                       | 1 | 1  |
| MarketNet connection using a PC            | 1 | 1  |
| Create and manage participant users        |   | 12 |
| Access the MSATS web portal                | 1 | 12 |
| Participants                               |   | 12 |
| About Participants                         | 1 | 12 |
| View participant information               | 1 | 13 |
| View a participant information summary     | 1 | 15 |
| Participant Contacts                       | 1 | 6  |
| View the participant contact list          | 1 | 17 |
| Create a new contact                       | 1 | 19 |
| Edit a contact                             | 2 | 22 |
| Delete a contact                           | 2 | 23 |
| Administration                             | 2 | 24 |
| About Administration                       | 2 | 24 |
| User Administration                        | 2 | 24 |
| View a participant user profiles           | 2 | 25 |
| Edit a participant user profile            | 2 | 26 |
| Create participant user rights             | 2 | 27 |
| Set up participant users and assign rights | 2 | 28 |
| Deactivating User IDs                      | 2 | 29 |

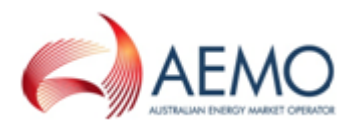

| Manage user profile                             | .30  |
|-------------------------------------------------|------|
| About User Profile                              | .30  |
| Create a password                               | .30  |
| Change your password                            | . 31 |
| View User Profile                               | .32  |
| Viewing your user profile                       | .32  |
| Manage notifications and settlements statements | .34  |
| Access Settlements Direct                       | . 34 |
| Set up RERT notification subscriptions          | .35  |
| Set up settlement statement subscriptions       | 36   |
| Important subscription information              | .37  |
| Secured Delivery Attachment                     | .37  |
| Manage messages                                 | .37  |
| Important Message Delivery Log information      | .38  |
| Viewing Message Delivery Log details            | .38  |
| Reserve trading (RERT) web portal               | .39  |
| Access the Reserve Trading (RERT) web portal    | .39  |
| Accept or reject a schedule                     | .40  |
| Declare reserve availabilities                  | .42  |
| Creating a new declaration                      | . 42 |
| Viewing and editing declarations                | .43  |
| Declare NMIs                                    | .43  |
| Interface description                           | .45  |
| Declaring NMIs                                  | .46  |
| Modifying an existing NMI declaration           | .46  |
| Declaring NMIs in large quantities              | .46  |
| Needing Help                                    | .48  |
| AEMO's Support Hub                              | 48   |
| Contacting AEMO's Support Hub                   | . 48 |
| Information to provide                          | .48  |
| Feedback                                        | .49  |
| Glossary                                        | . 1  |
| Index                                           | . 51 |

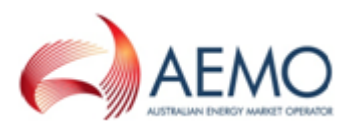

## INTRODUCTION

| Purpose                        | 1 |
|--------------------------------|---|
| Audience                       | 1 |
| What is in this guide          | 1 |
| What has changed in this guide | 2 |
| How to use this guide          | 2 |

### Purpose

This guide explains how to set up and use AEMO's Market Systems for RERT activities. It describes setting up and managing participant users, the Settlements Direct interface for receiving Settlements statements and managing message notifications for RERT schedules. It also describes using the Reserve Trading (RERT) web portal for accepting RERT schedules, and declaring energy reserve availability and NMIs.

### Audience

This guide is relevant to participant users who require an understanding of Settlements Direct, and the DSP (RERT) interfaces in the EMMS Markets Portal.

The secondary audience is participant administrators wanting to know the user rights management (URM) entity to create and manage participant users.

### What is in this guide

**Overview on page 3** provides an overview of the RERT process, AEMO's IT systems for RERT, why you need it, and how and where to access it.

**Create and manage participant users on page 12** assists with using the MSATS web portal, AEMO Security Model, how to access MSATS, and how to create and manage users.

**Manage notifications and settlements statements on page 34** provides information on accessing and using the Settlements Direct web portal in MSATS for receiving settlements statements and RERT schedule notifications.

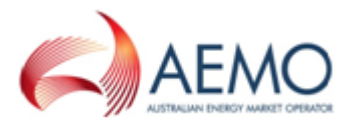

**Reserve trading (RERT) web portal on page 39** explains how to use the web interfaces in EMMS Markets Portal for accepting RERT schedules, notifying AEMO of RERT availabilities, and reporting NMIs.

**Needing Help on page 48** provides information about contacting AEMO's Support Hub and how to provide feedback.

**Glossary on page I** explains the abbreviations and terms used throughout this guide.

### What has changed in this guide

The following table lists changes in this guide from the Guide to Demand Side Participation (DSP) activities version 1.00.

| Changes from version 1.00                                         | Impact to RERT service providers                                                                                                    | Reference in guide                            |
|-------------------------------------------------------------------|----------------------------------------------------------------------------------------------------|-----------------------------------------------|
| Added information<br>about RERT Schedule<br>notification messages | Three new one-way RERT notification messages: Pre-<br>activation, Activation, and Cancellation.                                                       | RERT Schedule notification messages on page 5 |
| Updated system requirements                                       | <ul> <li>Added support for viewing the EMMS RERT<br/>portal on Microsoft Internet Explorer.</li> <li>Minimum monitor viewing requirements.</li> </ul> | System requirements on page 10                |
| Added information<br>about NMI and Data<br>submission             | NMI Declaration interface available in the EMMS Markets Portal.                                                                                       | Declare NMIs on page 43                       |

Table 1 Document changes

## How to use this guide

- This document is written in plain language for easy reading. Where there is a discrepancy between the Rules, and information or a term in this document, the Rules take precedence.
- Text in this format indicates there is a resource on AEMO's website.
- For an explanation of the terms and abbreviations, see Guide to MSATS and B2B Terms.
- Glossary terms are capitalised and have the meanings listed against them.
- *Italicised terms* are defined in the NER. Any rules terms not in this format still have the same meaning.
- Actions to complete in the web portal interface are **bold and dark grey**.

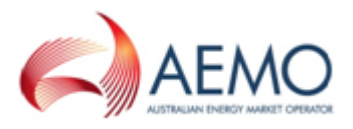

## **OVERVIEW**

The Reliability and Emergency Reserve Trader (RERT) is a National Electricity Rules (NER) mechanism for AEMO to contract capacity electricity reserves when a reserve shortfall is projected up to nine months in advance.

This guide is for RERT service providers to understand how to manage their account and message notifications, create and manage participant users, and use the Reserve Trading (RERT) web portal for accepting RERT schedules, and notifying AEMO of reserve availabilities and NMIs.

## Who can use the AEMO Markets Portals?

Persons having access to the MSATS and EMMS Markets Portals include participants providing RERT services to AEMO.

## **RERT process**

The following diagram and description provides a high-level overview of the RERT process.

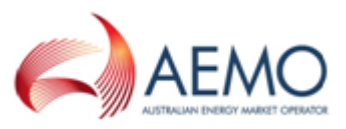

Figure 1 DSP RERT process

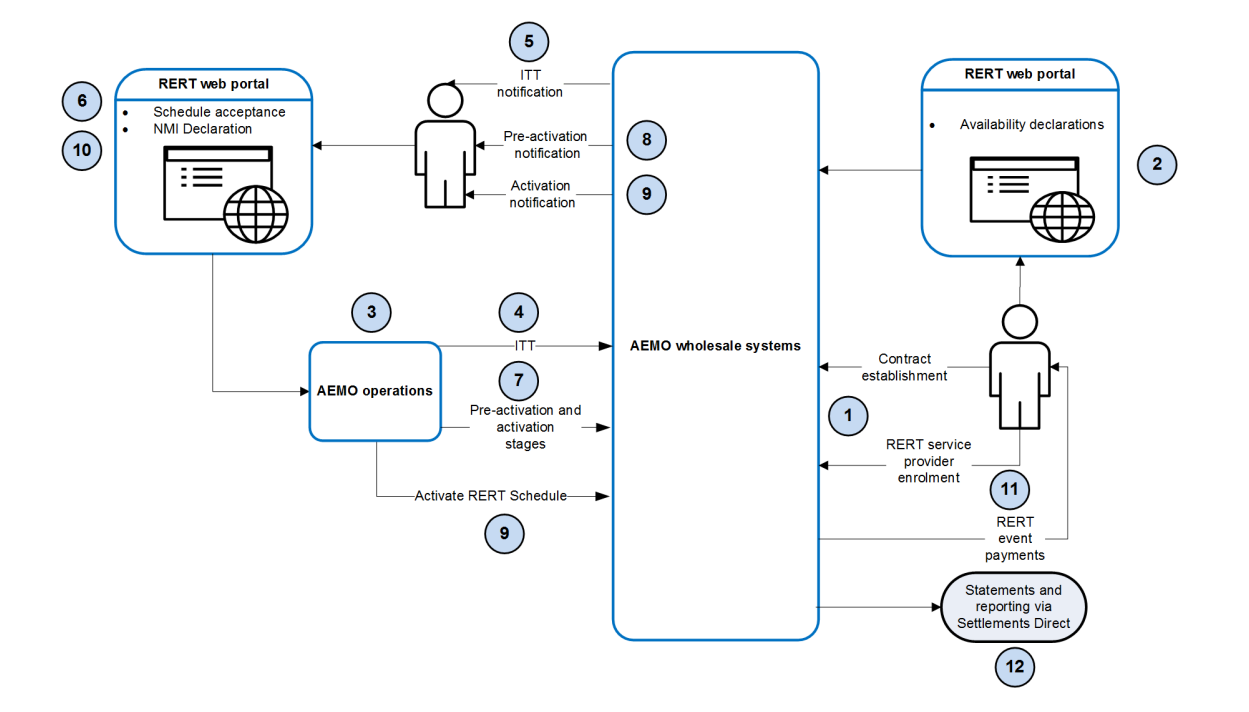

- 1. Participants enrol as a RERT service provider. AEMO provide access to AEMO Market Systems.
- In the EMMS Markets Portal > MMS > Offers & Submissions > Demand Side Participation (RERT) application, a RERT service provider must declare reserve availabilities, and provide event NMI composition. This information helps AEMO determine the RERT event baseline and response, and generate demand forecasts.
- 3. AEMO create schedules for a RERT event.
- 4. A RERT schedule triggers the notification service to send an Invitation to Tender (ITT) SMS and email to RERT service providers associated with the schedule.
- 5. Contract details are provided in the ITT SMS message and email.
- 6. RERT service providers can accept or reject the ITT in the RERT portal's Schedule Acceptance interface.
- 7. Upon contract acceptance from RERT service providers, the RERT schedule undergoes pre-activation and activation stages.
- 8. RERT service providers are sent a pre-activation notification message for contracts that include a pre-activation stage.

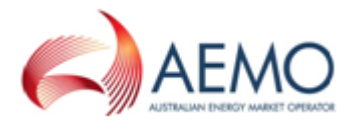

- 9. The RERT schedule is activated and RERT service providers are sent an activation notification message.
- 10. RERT service providers must provide NMIs and Datastream information in the RERT portal's NMI Declaration interface per contractual obligations with AEMO.
- 11. RERT service providers are paid for providing energy reserve capabilities.
- 12. RERT service providers are notified of settlements statements that are available through Settlements Direct.

### **RERT Schedule notification messages**

**Table 2** describes the one-way notification messages a RERT Service Provider receives during the RERT schedule process.

Notification messages can be configured in Settlements Direct application in the EMMS Markets Portal. For more information, see **Set up RERT notification subscriptions on page 35**.

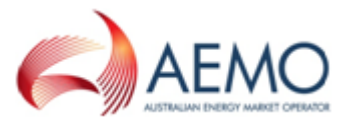

| Notification<br>message       | Description                                                                         | Example message                                                                                                    |
|-------------------------------|-------------------------------------------------------------------------------------|----------------------------------------------------------------------------------------------------|
| Invitation to<br>Tender (ITT) | Notification message to<br>accept or reject a contract<br>within the RERT schedule. | RERT (ITT) for contractID [contractID] in region<br>[regionID]<br>Dear [PARTICIPANT]<br>Confirm availability to provide [XX] MW of reserve from<br>[date/time] hrs to [date/time] hrs. DO NOT activate reserve<br>unless further instructed by AEMO.<br>You must confirm availability at [web portal page] by<br>[date/time], otherwise AEMO assumes you are not<br>available.<br>If you have a Long Notice or Medium Notice RERT                      |
|                               |                                                                                     | Agreement, if availability is not confirmed and reserve<br>provided if instructed you may not receive availability<br>charges and may also be subject to further charges.<br>If you have a Short Notice RERT Panel Agreement, this is a<br>Request for Tender and a reserve contract is not formed<br>unless you confirm availability and AEMO sends a<br>Confirmation.<br>All time references are NEM time (EST not adjusted for<br>daylight savings) |
| Pre-activation                | Notification message when<br>the RERT schedule is at the<br>pre-activation stage.   | RERT (Pre-activation) for contractID [contractID] in<br>region [regionID]<br>Dear [PARTICIPANT]<br>This is a request to pre-activate or enable your RERT<br>service under [contract ID]. Pre-activation or enablement<br>is required to ensure [XX]MW of RERT can be delivered for<br>the period [date/time] hrs to [date/time] if required by<br>AEMO.                                                                                                |
|                               |                                                                                     | contacts you again and instructs you to activate or<br>dispatch.<br>You must confirm receipt of this request by either calling<br>AEMO at 02 8884 5245 or by email to<br>RERTOps@aemo.com.au by [date/time].<br>All time references are NEM time (EST not adjusted for<br>daylight savings).                                                                                                    |

### Table 2 RERT schedule notification messages

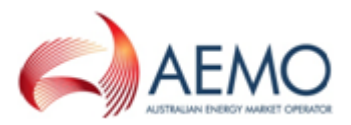

|              |                                                                 | under [contractID].<br>AEMO requires you to provide [XXMW] of RERT for the<br>period [date/time] to [date/time].<br>You must confirm receipt of this request by either calling<br>AEMO at 02 8884 5245 or by email to<br>RERTOps@aemo.com.au by [date/time].<br>You must also advise AEMO as soon as you have activated<br>your RERT by either calling AEMO at 02 8884 5245 or by<br>email to RERTOps@aemo.com.au.<br>All time references are NEM time (EST not adjusted for<br>daylight savings). |
|--------------|-----------------------------------------------------------------|----------------------------------------------------------------------------------------------------|
| Cancellation | Notification message when<br>the RERT schedule is<br>cancelled. | RERT (Cancellation) for contractID [contractID] in region<br>[regionID]<br>Dear [PARTICIPANT]<br>AEMO no longer requires the delivery of this RERT service<br>as of [date/time].<br>You must confirm receipt of this request by either calling<br>AEMO at 02 8884 5245 or by email to<br>RERTOps@aemo.com.au by [date/time].<br>All time references are NEM time (EST not adjusted for<br>daylight savings)                                                                                        |

## **RERT** activities

Participants have access to MSATS and EMMS Markets Portals to perform RERT activities. These activities are categorised by participant administrator or participant user which are described in the following sections.

### Participant administrators

Participant administrators (PAs) are "super-users" who can manage and perform system administration tasks for their own organisation's users. The following table lists PA tasks, the AEMO Market System web portal to perform the tasks, and references to more information in this guide and other documentation.

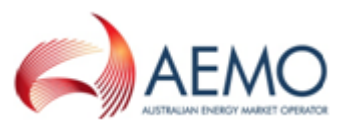

#### Table 3 Participant administrator tasks

| #  | Task                                             | Purpose                                                                                                    | AEMO Market System                                 | Document<br>reference                 | Further<br>details        |
|----|--------------------------------------------------|----------------------------------------------------------------------------------------------------|----------------------------------------------------|---------------------------------------|---------------------------|
| 1. | Create participant<br>user rights                | Create an ordinary participant<br>user right with less access than<br>the PA right.                                         | MSATS ><br>Administration ><br>Maintain Rights     | User<br>Administration<br>on page 24  | Guide<br>to<br>URM        |
| 2. | Set up participant<br>users and assign<br>rights | <ul> <li>To create other PAs who can assign rights</li> <li>To create ordinary users who can do the above tasks.</li> </ul> | MSATS ><br>Administration ><br>User Administration | User<br>Administration<br>on page 24. | <u>Guide</u><br>to<br>URM |

### **Participant users**

A participant user is assigned rights that are classified as ordinary rights; an ordinary right user can belong to AEMO or participant organisations. The following table lists participant user tasks, the AEMO Market System web portal to perform the tasks, and references to more information in this guide and other documentation.

#### Table 4 Participant user tasks

| # | Task                                                     | Purpose                                                                                                    | AEMO Market System                                                     | Impact no t<br>completing<br>task                                                   | Document<br>reference                                             | Additional<br>information                                                                     |
|---|----------------------------------------------------------|----------------------------------------------------------------------------------------------------|------------------------------------------------------------------------|-------------------------------------------------------------------------------------|-------------------------------------------------------------------|-----------------------------------------------------------------------------------------------|
| 1 | Add or edit<br>participant<br>contacts.                  | Add yourself or<br>another RERT<br>participant user<br>to the contacts<br>list to receive<br>RERT Invitation to<br>Tender (ITT)<br>notifications. | MSATS > Participants<br>> Participant<br>Contacts                      | Users can't<br>be added in<br>Settlements<br>Direct to<br>receive<br>notifications. | Participant<br>Contacts<br>on page 16                             | Guide to MSATS<br>Web Portal                                                                  |
| 2 | Set up<br>RERT ITT<br>notification<br>subscriptio<br>ns. | Configure<br>RERT ITT<br>notifications.                                                                                                    | EMMS > MMS ><br>Settlements ><br>Settlements Direct ><br>Subscriptions | No RERT ITT<br>notifications.                                                       | Set up<br>RERT<br>notification<br>subscriptio<br>ns on<br>page 35 | <ul> <li>Guide to<br/>Settleme<br/>nts Direct</li> <li>Markets<br/>Portal<br/>help</li> </ul> |
| 3 | Set up<br>settlement<br>statement                        | Select how you<br>would like to<br>receive                                                                                                    | EMMS > MMS ><br>Settlements ><br>Settlements Direct >                  |                                                                                     | Set up<br>RERT<br>notification                                    |                                                                                               |

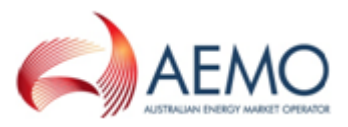

| # | Task                                      | Purpose                                                                             | AEMO Market System                                                                                                    | Impact no t<br>completing<br>task                                                                                                    | Document<br>reference                                  | Additional information               |
|---|-------------------------------------------|-------------------------------------------------------------------------------------|----------------------------------------------------------------------------------------------------|----------------------------------------------------------------------------------------------------|--------------------------------------------------------|--------------------------------------|
|   | subscriptio<br>ns.                        | Settlement<br>Statements.                                                           | Subscriptions                                                                                                    |                                                                                                    | subscriptio<br>ns on<br>page 35                        |                                      |
| 4 | Create an<br>Availability<br>Declaration. | Notify AEMO of<br>your reserve<br>availability.                                     | EMMS > MMS ><br>Offers & Submissions<br>> Demand Side<br>Participation (RERT)<br>> Availability<br>Declaration          |                                                                                                    | Declare<br>reserve<br>availabilitie<br>s on<br>page 42 | <u>Markets Portal</u><br><u>help</u> |
| 5 | Accept or<br>reject RERT<br>schedules.    | To accept or<br>reject a schedule<br>after receiving a<br>RERT ITT<br>notification. | EMMS > MMS ><br>Offers & Submissions<br>> Demand Side<br>Participation (RERT)<br>> Schedule<br>AcceptanceAccepta<br>nce | After 30<br>minutes.,<br>the RERT<br>schedule<br>acceptance<br>offer will<br>timeout .                                               | Accept or<br>reject a<br>schedule<br>on page 40        | <u>Markets Portal</u><br><u>help</u> |
| 6 | Declare<br>NMIs                           | Submit NMIs and<br>Datastream after<br>a RERT event.                                | EMMS > MMS ><br>Offers & Submissions<br>> Demand Side<br>Participation (RERT)<br>> NMI Declaration                      | Contractual<br>agreement<br>with AEMO<br>to complete<br>task within<br>two business<br>days after a<br>RERT schedu<br>le activation. | Declare<br>NMIs on<br>page 43                          | <u>Markets Portal</u><br><u>help</u> |

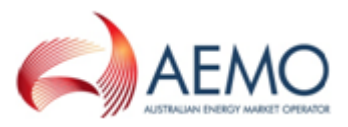

| # | Task                              | Purpose                                                                                                    | AEMO Market System                                                 | Impact no t<br>completing<br>task | Document<br>reference                | Additional<br>information                                                                                                    |
|---|-----------------------------------|----------------------------------------------------------------------------------------------------|--------------------------------------------------------------------|-----------------------------------|--------------------------------------|----------------------------------------------------------------------------------------------------|
| 7 | View<br>settlement<br>statements. | To view<br>settlement<br>statements after<br>a RERT schedule<br>has been<br>activated.                              | EMMS > MMS ><br>Settlements<br>Settlements Direct ><br>Data Access |                                   | Manage<br>messages<br>on page 37     | <ul> <li><u>Guide to</u><br/><u>Settleme</u><br/><u>nts Direct</u></li> <li><u>Markets</u><br/><u>Portal</u><br/><u>help</u></li> </ul> |
| 8 | Update<br>your user<br>profile.   | Update user<br>profile with<br>changes to<br>personal details,<br>if required.                                      | MSATS > User Profile<br>> Edit User Profile                        |                                   | Manage<br>user profile<br>on page 30 | Guide to MSATS<br>Web Portal                                                                                                    |
| 9 | Change<br>your<br>password.       | Change your<br>password for:<br>• MSATS<br>• Demand<br>Side<br>Participati<br>on (RERT)<br>• Settlemen<br>ts Direct | MSATS > User Profile<br>> Change Pasword                           |                                   | Create a<br>password<br>on page 30   | Guide to MSATS<br>Web Portal                                                                                                    |

## System requirements

The Market Systems web portals are accessed using a web browser and requires:

- The website address where MSATS is located on AEMO's network:
  - Pre-production: https://msats.preprod.nemnet.net.au
  - Production: https://msats.prod.nemnet.net.au
- The website address where EMMS Markets Portal is located on AEMO's network:
  - Pre-production: https://portal.preprod.nemnet.net.au/
  - Production: https://portal.prod.nemnet.net.au/
- A current version of Google Chrome or Microsoft Internet Explorer.
- A monitor capable of 1024 x 768 screen resolution.

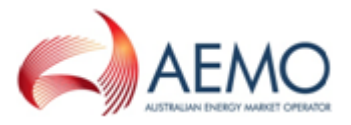

- Access to MarketNet; if your company is a registered participant, you probably already have access because it is set up during the registration process. For more details, see **Guide to Information Systems**.
- A user ID and password provided by your company's participant administrator (PA) who controls access to AEMO's web portals. For more details see Guide to User Rights Management (URM).

PAs are set up during the registration process, if you don't know who your company's PA is, contact AEMO's Support HubEmail: supporthub@aemo.com.au.

## MarketNet connection

The MSATS and EMMS Markets Portals are accessed through the AEMO data network connection called MarketNet. When an account is created for RERT service providers, login credentials and instructions to install Cisco Anyconnect VPN client and Duo Security Mobile App are provided to log into MarketNet.

For any queries, please contact AEMO Support Hub on 1300 236 600 or supporthub@aemo.com.au.

### MarketNet connection using a PC

- 1. Launch the Cisco Anyconnect Client from your computer.
- 2. Enter the URL https://marketnetvpn.aemo.com.au and click Connect.
- 3. Enter your VPN user-id in the **Username** field and your AEMO Active Directory password in the **Password** field.
- 4. Select **OK**, If your credentials are successful, use the DUO Security Mobile application running on your registered mobile phone to approve the connection.

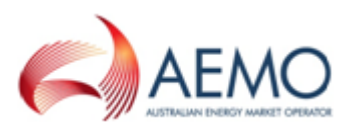

## **CREATE AND MANAGE PARTICIPANT USERS**

## Access the MSATS web portal

Use the login credentials provided by your AEMO system administrator or PA.

- 1. Establish an AEMO MarketNet connection. For more details, see MarketNet connection on the previous page.
- 2. Enter the MSATS web portal URL in your web browser. Pre-production environment: https://msats.preprod.nemnet.net.au/msats/ Production environment: https://msats.prod.nemnet.net.au/msats/
- 3. Log in using your user ID and password.

## **Participants**

### **About Participants**

The **Participants** menu is used to view and maintain participant information.

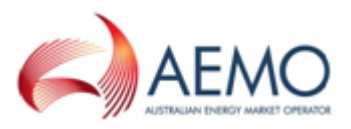

### **View participant information**

To view detailed participant information:

1. On the main menu, click Participants and then click Participant Information.

| 🗶 Set Participant 💦                                                                                                    |
|----------------------------------------------------------------------------------------------------|
| • Ombudsman                                                                                                    |
| Participants                                                                                                    |
| Create Participants<br>Role Assignment<br>Participant Information<br>Participant Contacts<br>Participant Schema<br>FTP System Status<br>Batch Configuration |
| Transactions                                                                                                    |
| NMI Information                                                                                                    |
| Profile Preparation                                                                                                    |

2. The Participant Information - List screen displays. For help understanding the fields, see **Table 5**. To view further participant information, click **View** in the **Action** column next to the **Participant ID**.

Note: Click **Participant ID**, **Participant Name**, or **Group ID & Name** column headings to sort the list by ascending or descending order.

| Participant       | Participant Information - List Participant ID: NEHHCO<br>Participant Name: Australian Energy Harket Operator Limited |                 |             |             |                    |             |            |                                           |  |
|-------------------|----------------------------------------------------------------------------------------------------|-----------------|-------------|-------------|--------------------|-------------|------------|-------------------------------------------|--|
| Participant Group | e : All Busine                                                                                                    | ss Groups       |             |             | _                  | ×           |            |                                           |  |
| Participant:      |                                                                                                    |                 |             |             |                    |             |            |                                           |  |
| Participant ID    | Participant Name                                                                                                    | Group ID & Name | Start Date  | End Date    | Activity<br>Status | Updated On  | Updated By | Action                                    |  |
| PTEST             | NEMMCO                                                                                                    |                 | 15-Feb-2009 | 31-Dec-9999 | ^                  | 31-34-2009  | SYSADMON   | View     Show A                           |  |
| PTEST             | NEMINCO                                                                                                    |                 | 14-Feb-2009 | 31-Dec-9999 | ^                  | 13-Feb-2009 | SYSADMEN   | $\odot$                                   |  |
| PTEST             | NEMINCO                                                                                                    |                 | 14-Feb-2009 | 31-Dec-9999 | ^                  | 13-Feb-2009 | SYSADHON   | View     Show All                         |  |
| PTEST             | NEMMCO                                                                                                    |                 | 5-Mar-2009  | 31-Dec-9999 | ^                  | 27-Feb-2009 | SYSADMIN   | View     Show All                         |  |
| PTEST             | NEMMCO                                                                                                    |                 | 27-Feb-2009 | 31-Dec-9999 | •                  | 27-Feb-2009 | SYSADMEN   | <ul> <li>View</li> <li>Show Al</li> </ul> |  |
| PTEST             | NEMMCO                                                                                                    |                 | 28-Feb-2009 | 31-Dec-9999 | ^                  | 27-Feb-2009 | SYSADMEN   | View     Show All                         |  |

3. The **Participant Information - View** screen displays the participant's detailed information. For help understanding the fields, see **Table 5**.

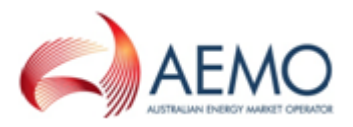

| Participant Information | View         |                 | Participa           | nt ID:      | NEMMCO            |                         |
|-------------------------|--------------|-----------------|---------------------|-------------|-------------------|-------------------------|
|                         |              |                 | Participa           | nt Name:    | Australian Energy | Market Operator Limited |
| General Information:    |              |                 |                     |             |                   |                         |
| Participant Name:       |              | n Energy Market | Operator Limited    |             |                   |                         |
| Legal Name:             |              | n Energy Market | Operator Limited    |             |                   |                         |
| Short Name:             | AEMO         |                 |                     |             |                   |                         |
| Long Business Name:     |              |                 |                     |             |                   |                         |
| Short Business Name:    |              |                 |                     |             |                   |                         |
| Document Password:      | Test         |                 |                     |             |                   |                         |
| Encryption Method (*):  | AES_256      |                 |                     |             |                   |                         |
| Delivery Type:          |              |                 |                     |             |                   |                         |
| Delivered Extension:    |              |                 |                     |             |                   |                         |
| Participant Group:      |              |                 |                     |             |                   |                         |
| Activity Status:        |              |                 |                     |             |                   |                         |
| Deregistration Code:    |              |                 |                     |             |                   |                         |
| Start Date:             |              |                 |                     |             |                   |                         |
| End Date:               |              |                 |                     |             |                   |                         |
| Participant Directory:  | \№еммс       |                 |                     |             |                   |                         |
| Roles:                  | FRMP, LN     | SP, MDP, MPB, I | MPC, NEMM, NSP2, RP |             |                   |                         |
| aseXML Version:         | Latest r     |                 |                     |             |                   |                         |
| Outbox Status:          | Stopped      |                 |                     |             |                   |                         |
| Contact Information:    |              |                 |                     |             |                   |                         |
| Contact Phone:          |              |                 | Co                  | ntact Mobil |                   |                         |
| Address Information:    |              |                 |                     |             |                   |                         |
| Address Line 1: re      | quired field |                 |                     |             |                   |                         |
| Address Line 2:         |              |                 |                     |             |                   |                         |
| Address Line 3:         |              |                 |                     |             |                   |                         |
| Suburb/Locality:        |              | CITY            | Postcode:           |             |                   | State:                  |
| Country:                |              |                 |                     |             |                   |                         |

This table explains the participant information fields.

Table 5 Participant information fields

| General Information    | on                                                                                         |
|------------------------|--------------------------------------------------------------------------------------------|
| Participant ID         | Participant's individual MSATS identification.                                             |
| Participant Name       | Name of the participant.                                                                   |
| Legal Name             | Participant's legal name.                                                                  |
| Short Name             | For example :<br>Participant Name = Australian Energy Market Operator<br>Short Name = AEMO |
| Long Business<br>Name  | Long registered business name.                                                             |
| Short Business<br>Name | Short registered business name.                                                            |
| Document<br>Password   | Password for opening encrypted documents sent by email.                                    |
| Encryption<br>Method   | Encryption algorithm used for encrypting documents sent by email.                          |
| Delivery Type          | File format used to send documents.                                                        |
| Delivered<br>Extension | The file extension of the documents sent by email.                                         |
| Participant<br>Group   | The group the participant belongs to (if any).                                             |

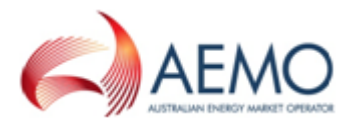

| Activity Status          | Participant status – A = active or I = inactive.                                                                                                    |
|--------------------------|----------------------------------------------------------------------------------------------------|
| Deregistration<br>Code   | The code allocated if the participant is deregistered (for example, DEREG).                                                                                                    |
| Start Date               | Date the participant ID was created or started.                                                                                                    |
| End Date                 | Participant ID expiry date.                                                                                                    |
| Participant<br>Directory | The file path used to access the inbox and outbox when using the batch handlers.                                                                                                    |
| Roles                    | Roles identify the types of responsibility a participant plays in<br>relation to a NMI. The role a participant can act in determines<br>many of the functions performed in MSATS. Roles are an attribute<br>of a participant not a participant user.<br>For further information on role definitions, see the Glossary in the<br>MSATS Introduction Guide. |
| aseXML Version           | Current aseXML version the participant is using.                                                                                                    |
| Outbox Status            | Status of the outbox (such as Running and Stopped).                                                                                                    |
| Contact Information      | on                                                                                                    |
| Contact Phone            | The phone number field consists of two sections. The first is a four-digit numerical country and area code. The second is a fifteen-digit numerical phone number.                                                                                                    |
| Contact Mobile           | The mobile field is optional and displays the mobile phone number of a participant.                                                                                                    |
| Address Informati        | on                                                                                                    |
| Address 1                | Participant's address details.                                                                                                    |
| Address 2,3              | The Address 2 and Address 3 fields display any extra address details that do not fit within the Address 1 field.                                                                                                    |
| Suburb/Locality          | Where the participant is located.                                                                                                    |
| Postcode                 | Four-digit numerical postcode.                                                                                                    |
| State                    | Participant's state.                                                                                                    |
| Country                  | Participant's country.                                                                                                    |

### View a participant information summary

To view participant information summary:

- 1. On the main menu, click Participants and then click Participant Information.
- 2. Click Show All in the Action column next to the Participant ID.

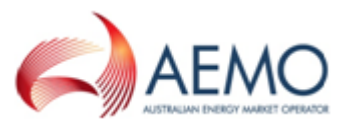

3. Click the **Participant ID** column heading to sort the list by ascending or descending order.

| Participant       | t Information - List |                 |             | Participant I<br>Participant I | ID: Name: A | NEMMCO<br>Australian Energ | y Market Oper | ator Limite |
|-------------------|----------------------|-----------------|-------------|--------------------------------|-------------|----------------------------|---------------|-------------|
| Participant Group | AL BU                | siness Groups   |             |                                | _           | ×                          |               |             |
| Participant:      |                      |                 |             |                                |             |                            |               |             |
| Participant ID    | Participant Name     | Group ID & Name | Start Date  | End Date                       | Activity    | Updated On                 | Updated By    | Action      |
| PTEST             | NEMMICO              |                 | 15-Feb-2009 | 31-Dec-9999                    | ^           | 31-34-2009                 | SYSACHON      | • Ves       |
| PTEST             | NEMMICO              |                 | 14-Feb-2009 | 31-Dec-99999                   | ^           | 13-feb-2009                | SYSADMIN      | 10          |
| PTEST             | NEMMCO               |                 | 14-Feb-2009 | 31-Dec-9999                    | •           | 13-feb-2009                | SYSACHON      | • Vers      |
| PTEST             | NEMINCO              |                 | 5-Mar-2009  | 31-Dec-9999                    | ^           | 27-Feb-2009                | SYSACHON      | • View      |
| PTEST             | NEMINCO              |                 | 27-Feb-2009 | 31-Dec-9999                    | ^           | 27-Feb-2009                | SYSADMIN      | • View      |
| PTEST             | NEMMICO              |                 | 28-Feb-2009 | 31-Dec-9999                    | •           | 27-feb-2009                | SYSADMON      | • View      |

- 4. The **Participant Information Show all** screen displays the summary information.
- 5. Click View in the Action column to see detailed participant information.

| Participant Information - Show All |                 |             |                      |                |           | NEMMCO  | NEMMCO       |                          |  |
|------------------------------------|-----------------|-------------|----------------------|----------------|-----------|---------|--------------|--------------------------|--|
|                                    | Participant Nam | e: Australi | an Energy Market Ope | erator Limited |           |         |              |                          |  |
|                                    |                 |             |                      |                |           |         |              |                          |  |
| Participant Information:           |                 |             |                      |                |           |         |              |                          |  |
| Participant Name                   | Group ID & Name | Start Date  | End Date             | Activity St    | atus Upda | ited On | Updated By   | Action                   |  |
| Pool Testing                       |                 | 11-Mar-2009 | 31-Dec-9999          | А              | 14-Ju     | I-2009  | POOLTSTBATCH | <ul> <li>View</li> </ul> |  |

## **Participant Contacts**

The **Participant Contacts** menu is where participant users can create and maintain a list of external and internal business contacts. The functionality is similar to an address book where each participant has their own unique contact list that is viewable by authorised participant users.

The participant contact list is not linked to the normal MSATS participant records. It is used to subscribe contacts to receive Invitation to Tender (ITT) contract notifications in EMMS Markets Portal > Settlements Direct> Subscriptions. For more information about configuring notifications, see Set up RERT notification subscriptions on page 35.

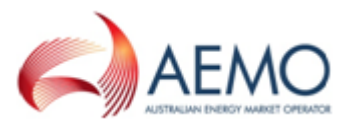

### View the participant contact list

To view the participant contact list, in the main menu, click **Participants**, then click **Participant Contacts**.

| * Participants                                                        |
|-----------------------------------------------------------------------|
| Participant Information<br>Participant Contacts<br>Participant Schema |

The **Participant Contact – Lists** screen displays a subset of the information available for each contact.

You can do the following in this screen:

- Search for a contact: enter your search criteria in the fields provided above the contacts list and click **Search**.
- Start a new search: click Clear.
- Sort the list of contacts: click any column heading (except Action).
- Create a new contact based on an existing contact: click Copy to new.

| Participant Contact - Lists                         |                          |           |               | Search criteria fields                                 |      | Participant ID<br>Participant Na | : NEMMCO           | Energy Market                                      | Operator Limited                                                            |
|-----------------------------------------------------|--------------------------|-----------|---------------|--------------------------------------------------------|------|----------------------------------|--------------------|----------------------------------------------------|-----------------------------------------------------------------------------|
| Participant: NEMM<br>E-mail<br>address:<br>Primary: | CO - Australian Energy N | 1arket Op | erator Limit  | ed Contact<br>Type:<br>First<br>Name:<br>Last<br>Name: | All  |                                  | Y                  | Status: A<br>Phone<br>Number:<br>Mobile<br>Number: | II 💌                                                                        |
| Search Clear<br>Contacts<br>Particinant ▼           | sort by orange co        | lumn hea  | dings         | Name                                                   | Pho  | Click to                         | create a new conta | ct based on the                                    | existing contact                                                            |
| NEMMCO                                              | I                        | A         | N             | Aemo Aemo<br>msats.test@aemo.com.au                    | 61 4 | 88825340                         |                    | 28-Feb-2012                                        | Edit     View     Copy to new     Delete                                    |
| NEMMCÓ                                              |                          | I         | N             | AEMO AEMo<br>msats.test@aemo.com.au                    | 061  | 44444                            |                    | 28-Feb-2012                                        | <ul> <li>Edit</li> <li>View</li> <li>Copy to new</li> <li>Delete</li> </ul> |
| NEMMCÓ                                              |                          | A<br>A    | N Contraction | AEMO InfoCentre<br>msats.test@anno.com.au              | 1300 | 361011                           | and some south     | 7-Sep-2011                                         | <ul> <li>Edit</li> <li>View</li> <li>Copy to new</li> </ul>                 |

3. To see further contact details, click View in the Action column.

| <u> </u>             | and the second second second second second second second second second second second second second second second | ~~~~   |         | 1 the Area and the second           | ~~~^~~~      |               | ~~~~~       | where the second second |
|----------------------|----------------------------------------------------------------------------------------------------|--------|---------|-------------------------------------|--------------|---------------|-------------|----------------------------------------------------------------------------------------------------|
| Contact <del>s</del> |                                                                                                    |        |         |                                     |              |               |             | New                                                                                                    |
| Participant 🔽        | Contact Type                                                                                                    | Status | Primary | Name                                | Phone Number | Mobile Number | Updated On  | Action                                                                                                    |
| NEMMCO               | I                                                                                                    | А      | N       | Aemo Aemo<br>msats.test@aemo.com.au | 61 488825340 |               | 28-Feb-2012 | <ul> <li>Edit</li> <li>View</li> <li>Copy to new</li> <li>Delete</li> </ul>                                                                                                    |
| TEMMCO               | 1 minutes                                                                                                    | I      | N       | AEMO AEMo                           | 1 44444      |               | 28-Feb-2012 | A Editor Man                                                                                                    |

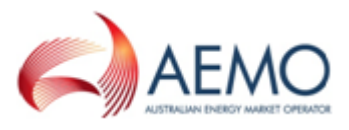

4. The **Participant Contacts - View** screen displays the contact information in read-only format. To modify contact details, **Edit a contact on page 22**.

For help understanding the fields, see **Table 6**.

| Darticipar       | nt Contact - Viour |                    | Participant ID: | NEMMCO            |                  |                           |  |
|------------------|--------------------|--------------------|-----------------|-------------------|------------------|---------------------------|--|
| Parucipar        |                    |                    |                 |                   |                  |                           |  |
|                  |                    |                    |                 | Participant Name: | Australian Energ | y Market Operator Limited |  |
| Go to: Participa | ant Contact - List |                    |                 |                   |                  |                           |  |
| General Info     | rmation            |                    |                 |                   |                  |                           |  |
| Participant Cor  | ntact ID:          |                    | Participant ID: | NEMMCO            |                  |                           |  |
| Title:           |                    | AEMO               | First Name:     | AEMO              | Last Name:       | InfoCentre                |  |
| Contact Type:    |                    |                    | Primary:        |                   | Status :         |                           |  |
| Position:        |                    | InfoCentre         |                 |                   |                  |                           |  |
| Comments:        |                    |                    |                 |                   |                  |                           |  |
|                  |                    |                    |                 |                   |                  |                           |  |
| Contact Infor    | rmation            |                    |                 |                   |                  |                           |  |
| Address 1:       |                    | Sydney             | Office          |                   |                  |                           |  |
| Address 2:       |                    |                    |                 |                   |                  |                           |  |
| Address 3:       |                    |                    |                 |                   |                  |                           |  |
| Address 4:       |                    |                    |                 |                   |                  |                           |  |
| Suburb/Locality  |                    | State              |                 | Postal Code:      |                  | 2000                      |  |
| Country:         |                    |                    |                 |                   |                  |                           |  |
| Phone:           | (1300) 236000      | Mobile:            | 1300236600      |                   |                  |                           |  |
| Fax:             |                    | Switchboard Phone: |                 |                   |                  |                           |  |
| Pager:           |                    | E-mail:            | infocentre@aemo | .com.au           |                  |                           |  |
|                  |                    |                    |                 |                   |                  |                           |  |

#### Table 6 Participant contacts fields explanation

| Field           | Description                                                          |
|-----------------|----------------------------------------------------------------------|
| Participant ID  | Your participant ID.                                                 |
| Title           | Contact's title e.g. MR, MRS, MS etc.                                |
| Contact Name    | Contact's first name and surname.                                    |
| Contact Type    | E = external contact.<br>I = internal contact.                       |
| Position        | The contact's role or official business title e.g. CEO, Manager etc. |
| Division        | The contact's division within their organisation.                    |
| Primary         | Y = primary contact.<br>N = secondary contact.                       |
| Comments        | Notes or comments regarding the contact.                             |
| Address 1       | Contact's address details.                                           |
| Address 2, 3, 4 | Extra address details that do not fit within the Address 1 field.    |
| Suburb/Locality | Contact's suburb or city.                                            |
| State           | Contact's state.                                                     |
| Post Code       | Contact's postcode.                                                  |
| Country         | Contact's country.                                                   |

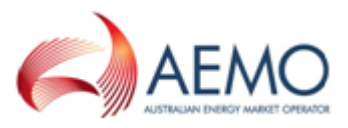

| Field                | Description                                                                                                    |
|----------------------|----------------------------------------------------------------------------------------------------|
| Phone                | Contact's phone number. The first is a four-digit numerical country & area code. The second is the numerical phone number. |
| Mobile               | Contact's mobile phone number.                                                                                             |
| Fax                  | Contact's fax number.                                                                                                    |
| Switchboard<br>Phone | Contact's general switchboard number.                                                                                      |
| Pager                | Contact's pager number.                                                                                                    |
| E-mail               | Contact's e-mail address.                                                                                                  |

### **Create a new contact**

To create a new contact:

- 1. On the main menu, click Participants and then click Participant Contacts.
- 2. The Participant Contact Lists screen displays, click New above the Action column.

If you cannot see the new link above the Action column, you do not have permission to create new contacts.

| Participant   | Contact - Lists |        |         | Participant ID:                     |       | NEMMCO    |                     |          |                              |                                                                             |  |
|---------------|-----------------|--------|---------|-------------------------------------|-------|-----------|---------------------|----------|------------------------------|-----------------------------------------------------------------------------|--|
|               |                 |        |         |                                     |       |           | Participant Name: / |          | Australian Energy Market Ope |                                                                             |  |
| Contacts      | Contacts        |        |         |                                     |       |           |                     |          |                              |                                                                             |  |
| Participant 🗢 | Contact Type    | Status | Primary | Name                                | Phor  | se Number | Mobile              | a Number | Updated On                   | Action                                                                      |  |
| NEMMCO        | 1               | A      | N       | Aemo Aemo<br>msats.test@aemo.com.au | 61 4  | 88825340  |                     |          | 28-Feb-2012                  | <ul> <li>Edit</li> <li>View</li> <li>Copy to new</li> <li>Delete</li> </ul> |  |
| NEMMCO        | m               | t      | × ~     | AFMO AEMo                           | 061 4 | LEEGE     | had the             | ~~~~/    | 28-Feb-2012                  | m~~~                                                                        |  |

- The Participant Contacts New screen displays. The Participant ID is populated automatically, in the General Information section. The asterisk (\*) indicates a required field.
- 3. Type the contact's **Title** e.g. Mr, Mrs, Miss, Ms, Dr. (this is a required field).

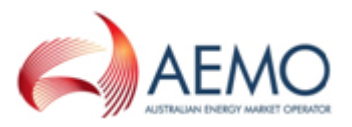

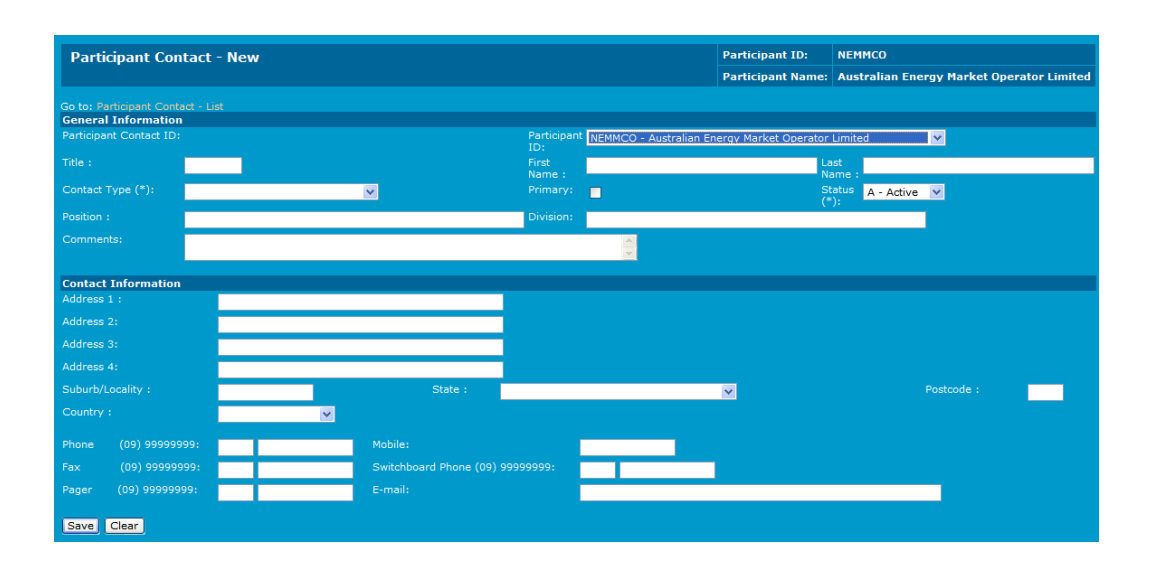

- 4. Type the contact's First Name and Last Name.
- 5. Click the Contact Type drop-down arrow and select S from the list.

Contact type S must be selected for contacts to be viewed in the EMMS Markets Portal.

- 6. If the contact is a primary contact, click the **Primary** check box to enter a tick.
- 7. Type the **Position** and the **Division** of the contact. Position refers to the contact's business role for example General Manager.
- 8. Type any relevant comments in the Comments field.
- 9. Type the address details in the Contact Information section. Address 1 is a required field; Use the Address 2, Address 3, and Address 4 fields if the contact's address is larger than the Address 1 field.
- 10. Type the Suburb/Locality, State and Postcode information.
- 11. Click the **Country** drop-down arrow and select from the list.

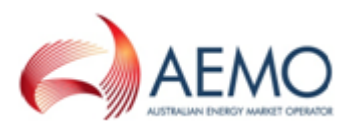

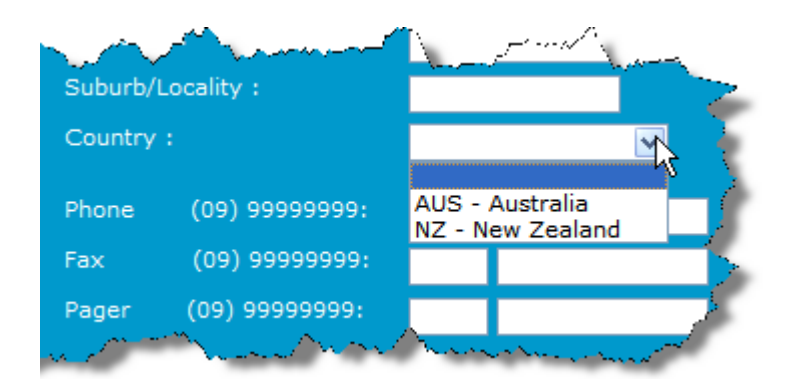

12. Enter the contact's **Phone** number. The area and country code are required fields. (In the example, the country code 61 for Australia and the area code 3 for Victoria are used). Only the phone number field is required.

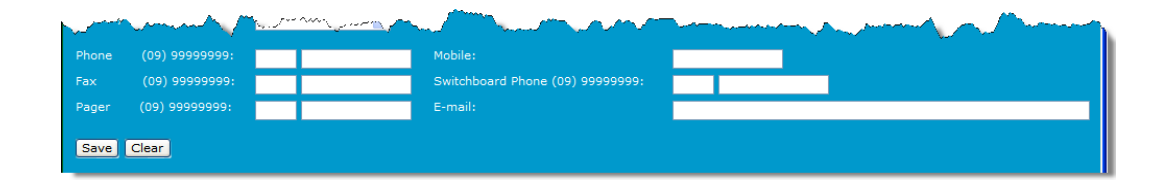

- 13. Enter information for the Mobile, Fax, Switchboard Phone, Pager and E-mail fields if required.
- 14. Click Save.
- 15. Click Clear to clear the contact information and start again. The information is validated and a confirmation message displays, "The Participant contact record has been saved successfully". The new contact displays in the Participant Contacts Lists screen

If any required fields are blank, or if information entered is not in the correct format, a message displays. Rectify the problem and click **Save** again.

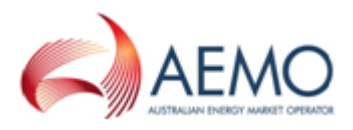

### Edit a contact

To edit an existing contact:

- 1. On the main menu, click Participants and then click Participant Contacts.
- 2. The Participant Contact Lists screen displays, click Edit in the Action column.

|               | Participant Name: Australian Energy Market C |        |         |                                     |       |           | Operator Limit |          |             |                                                                             |
|---------------|----------------------------------------------|--------|---------|-------------------------------------|-------|-----------|----------------|----------|-------------|-----------------------------------------------------------------------------|
| Contacts      |                                              |        |         |                                     |       |           |                |          |             | New                                                                         |
| Participant 💙 | Contact Type                                 | Status | Primary | Name                                | Pho   | ne Number | Mobil          | e Number | Updated On  | Action                                                                      |
| NEMMCO        | 1                                            | A      | N       | Aemo Aemo<br>msats.test@aemo.com.au | 61 4  | 88825340  |                |          | 28-Feb-2012 | Edit<br>Copy to new<br>Delete                                               |
| NEMMCO        | 1                                            | I      | N       | AEMO AEMo<br>msats.test@aemo.com.au | 061 ( | 4444      |                |          | 28-Feb-2012 | <ul> <li>Edit</li> <li>View</li> <li>Copy to new</li> <li>Delete</li> </ul> |
| NEMMCO        | S                                            | A      | N       | AEMO InfoCentre                     | 1300  | 361011    |                |          | 7-Sep-2011  | <ul><li>Edit</li><li>View</li></ul>                                         |

3. The Participant Contact – Edit screen displays. Note: On this screen, the Participant Contact ID and Participant ID are read-only.

| Participant Contact                                   | - Edit                                        |                                                    |                    |       | Participant ID:   | NEMMCO                                    |
|-------------------------------------------------------|-----------------------------------------------|----------------------------------------------------|--------------------|-------|-------------------|-------------------------------------------|
|                                                       |                                               |                                                    |                    |       | Participant Name: | Australian Energy Market Operator Limited |
|                                                       |                                               |                                                    |                    |       |                   |                                           |
| General Information                                   |                                               |                                                    |                    |       |                   |                                           |
|                                                       |                                               |                                                    | Participan         |       |                   |                                           |
| Title : MR                                            |                                               |                                                    | First              | First | La                | est Last                                  |
| Contact Type (*): I - I                               | nternal                                       | *                                                  | Name :<br>Primary: |       | SI                | ane :<br>atus I - Inactive 🗸              |
| Position : Posit                                      | ion                                           |                                                    | Division:          |       | (*                |                                           |
| Comments:                                             |                                               |                                                    | _                  |       |                   |                                           |
|                                                       |                                               |                                                    |                    | V     |                   |                                           |
| Contact Information                                   |                                               |                                                    |                    |       |                   |                                           |
| Address 1 :                                           | Address 1                                     |                                                    |                    |       |                   |                                           |
|                                                       | Address 2                                     |                                                    |                    |       |                   |                                           |
|                                                       |                                               |                                                    |                    |       |                   |                                           |
|                                                       |                                               |                                                    |                    |       |                   |                                           |
|                                                       | 0000                                          | State :                                            |                    | ¥     |                   | Postcode : 0000                           |
|                                                       | AUS - Australia 🛛 👻                           |                                                    |                    |       |                   |                                           |
|                                                       | 061 44444                                     |                                                    |                    |       |                   |                                           |
|                                                       |                                               |                                                    |                    |       |                   |                                           |
|                                                       |                                               |                                                    |                    |       |                   |                                           |
|                                                       |                                               |                                                    |                    |       |                   |                                           |
| Save Clear Copy to n                                  | new Delete                                    |                                                    |                    |       |                   |                                           |
|                                                       |                                               |                                                    |                    |       |                   |                                           |
| Click to create a new conta<br>based on this contact. | act Click to delete thi<br>is required before | s contact. Confirmation<br>the delete takes place. |                    |       |                   |                                           |

4. Make your changes and click **Save**. For help understanding the fields, **View the participant contact list on page 17**.

Alternatively, click **Clear** if you want to remove all changes and revert to the original information. Note: reverting is not possible if you have already saved the new changes.

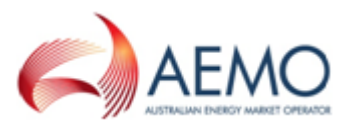

5. A confirmation message confirms the saved changes. To return, click Return to "Participant Contact – List" screen.

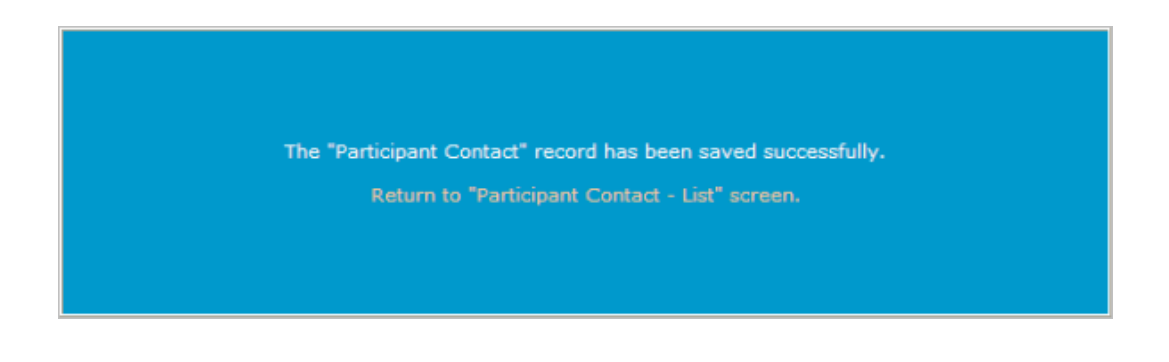

### **Delete a contact**

Authorised participants can delete contact records from the contact list. Once the record is removed, it can only be retrieved using a reload of archived data (if the record has been in the database long enough for archiving) or by re-creating the record.

To delete an existing contact:

- 1. On the main menu, click Participants and then click Participant Contacts.
- The Participant Contact Lists screen displays, search for your record and click Delete in the Action column next to the record. Note: If you cannot see the Delete link in the Action column, you do not have permission to delete contacts.

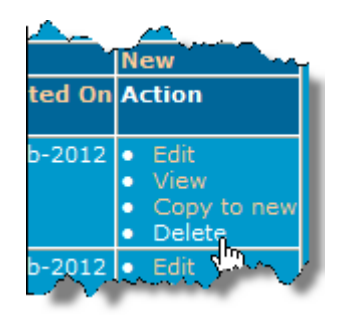

3. Click **OK** to confirm contact deletion.

Alternatively, click **Cancel** to keep the contact record.

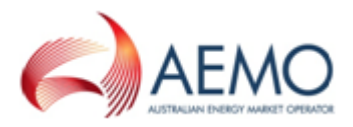

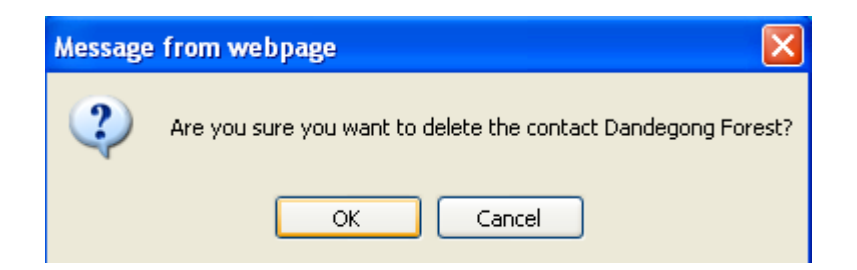

4. A confirmation message confirms the deletion and the contact record no longer appears in the **Participant Information – List** screen.

## **Administration**

#### **About Administration**

The Administration menu allows participant administrators (PAs) to manage their participant user's access to AEMO's web portals and ordinary participant users to view the codes and rules in the MSATS system.

The submenus described in this section are for participant users with ordinary access rights. Depending on your access rights, you may see other Administration submenus.

### **User Administration**

PAs can create and manage the profile details of their participant users, other users they are specifically given visibility to, and any associated business groups.

PAs can reset a participant user's password if it is forgotten or the account is locked. However, only the AEMO system administrator or another PA in the participant user's organisation can reset a PA password.

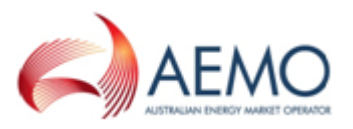

### View a participant user profiles

To view user profiles:

1. On the main menu, click Administration and then click User Administration.

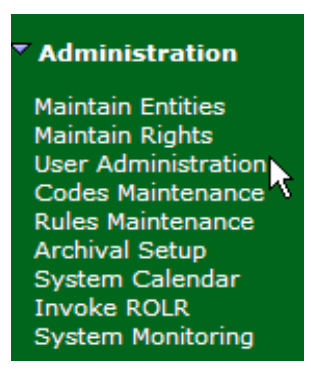

- 2. The User Administration List screen displays. Click the Participant dropdown arrow to view the right for one participant or for all participants for whom you have access.
- 3. The Users for the selected participant display with the following details:
  - User ID: user IDs belonging to the selected participant.
  - User Name: user names belonging to the selected participant.
  - **Participant ID Name:** combined participant ID and name.
  - Activity Status: the user's status, A = active and I = inactive. Users with an inactive status cannot login but an inactive record can always be made active again.
  - **Updated On:** the date the details were last modified (not the date the user last logged in).
  - **Updated By**: the user name of the person who last modified the user ID details.
  - Action: edit or view user profiles.

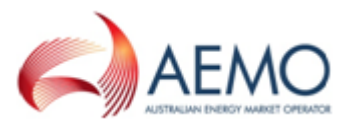

| User Administ | tration - List              |                       |                 | Participant ID: | POOLSNOW     |                                        |  |
|---------------|-----------------------------|-----------------------|-----------------|-----------------|--------------|----------------------------------------|--|
|               |                             |                       |                 |                 | Pool Snow    | now                                    |  |
| Participant:  | POOLSNOW - Pool Snow        | <b>~</b>              |                 |                 |              |                                        |  |
| Users         |                             |                       |                 |                 |              | New                                    |  |
| User ID       | User Name                   | Participant Id - Name | Activity Status | Updated On U    | pdated By    | Action                                 |  |
| POOLSNOW1     | POOLSNOW 1                  | POOLSNOW - Pool Snow  | A               | 18-Apr-2007 PC  | DOLSNOWBATCH | <ul> <li>Edit</li> <li>Viev</li> </ul> |  |
| POOLSNOW2     | Pool snow 2                 | POOLSNOW - Pool Snow  | A               | 18-Apr-2007 PC  | DOLSNOWBATCH | <ul> <li>Edit</li> <li>Viev</li> </ul> |  |
| POOLSNOWBATCH | PoolSNOW batchuser (NEMMCO) | POOLSNOW - Pool Snow  | A               | 18-Apr-2007 PC  | DOLSNOWBATCH | • Edit<br>• Viev                       |  |
| POOLSNOWSU    | Super User POOLSNOW         | POOLSNOW - Pool Snow  | A               | 18-Apr-2007 PC  | DOLSNOWBATCH | • Edit<br>• Viev                       |  |
| POOLTEST      | Pool Test                   | POOLSNOW - Pool Snow  | A               | 30-Apr-2007 TE  | STTEST       | • Edit                                 |  |

4. To view an individual user's profile, click View in the Action column.

| TRAINCATS | Training User                       | Energy Australia -<br>Retailer | A | 16-Jun-2004 | TRAINCATS | • Edit<br>• View |
|-----------|-------------------------------------|--------------------------------|---|-------------|-----------|------------------|
| COTOADCO  | Contract Description of Description | The survey Association for     | т | 10.100.0004 | enveon -  | 5 M.             |

- 5. The User Administration View screen displays with read-only information that cannot be modified:
  - Participant ID & Name of the participant granting the right.
  - **Right Name & Description** assigned to the user. If the user has multiple rights they display.
  - User is Visible to Following Participants: participants who can see the user.

| User Administration - View               |                                                       |              | Participant ID:   | POOLSNOW  |
|------------------------------------------|-------------------------------------------------------|--------------|-------------------|-----------|
|                                          |                                                       |              | Participant Name: | Pool Snow |
| Participant Id & Name :                  | POOLSNOW - Pool Snow                                  |              |                   |           |
| User ID:                                 | POOLTEST                                              |              |                   |           |
| User Name:                               | Pool Test                                             |              |                   |           |
| Phone:                                   | (1) 123                                               |              |                   |           |
|                                          |                                                       |              |                   |           |
| Activity Status:                         | Active                                                |              |                   |           |
| Rights:                                  |                                                       |              |                   |           |
| Participant Id & Name                    | Right Name & Description                              |              |                   | Granted   |
| POOLSNOW - Pool Snow                     | PA Right - Rights provided to the Participant Adminis | strator      |                   | ✓         |
| Heavis Visible to Following Darticipants |                                                       |              |                   |           |
| Participant Id P.                        | articipant Name 5                                     | ame Business | Group?            |           |

### Edit a participant user profile

Administrators can update a participant user's details, this includes the ability to change a user's password if required.

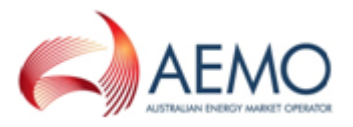

To edit a user profile:

- 1. On the main menu, click Administration and then click User Administration.
- 2. The User Administration List screen displays. Select the user record to modify by clicking Edit in the Action column.

| User Administration - List        |                             |                       |                 |             | POOLSNOW      |                                        |  |  |
|-----------------------------------|-----------------------------|-----------------------|-----------------|-------------|---------------|----------------------------------------|--|--|
| Participant: POOLSNOW - Pool Snow |                             |                       |                 |             |               |                                        |  |  |
| Users                             |                             |                       |                 |             |               | New                                    |  |  |
| User ID                           | User Name                   | Participant Id - Name | Activity Status | Updated On  | Updated By    | Action                                 |  |  |
| POOLSNOW1                         | POOLSNOW 1                  | POOLSNOW - Pool Snow  | A               | 18-Apr-2007 | POOLSNOWBATCH | <ul> <li>Edit</li> <li>View</li> </ul> |  |  |
| POOLSNOW2                         | Pool snow 2                 | POOLSNOW - Pool Snow  | A               | 18-Apr-2007 | POOLSNOWBATCH | <ul> <li>Edit</li> <li>View</li> </ul> |  |  |
| POOLSNOWBATCH                     | PoolSNOW batchuser (NEMMCO) | POOLSNOW - Pool Snow  | A               | 18-Apr-2007 | POOLSNOWBATCH | <ul> <li>Edit</li> <li>View</li> </ul> |  |  |
| POOLSNOWSU                        | Super User POOLSNOW         | POOLSNOW - Pool Snow  | A               | 18-Apr-2007 | POOLSNOWBATCH | <ul> <li>Edit</li> <li>View</li> </ul> |  |  |
| POOLTEST                          | Pool Test                   | POOLSNOW - Pool Snow  | A               | 30-Apr-2007 | TESTTEST      | <ul> <li>Edit</li> <li>View</li> </ul> |  |  |

- The User Administration Edit screen displays. The edit screen has the same fields available in the User Administration – New screen however; the ParticipantID & Name and the User ID fields are read-only and cannot be modified.
  - For a user owned by the participant ID, the User Password and Retype Password fields are blank. Leave the fields blank if you do not want to change the user's password otherwise enter a new generic password. The next time the user logs in they are prompted to change this password.
  - For a user owned by the participant ID, any **Rights** granted by other participants display, but do not have check boxes because you cannot grant or revoke the rights of external participant users.
  - For a user **not** owned by the participant ID, any **Rights** granted by other participants do not display.
  - To deactivate the login change the Activity Status to I Inactive.
- 4. Make the required changes and Click Save.
- 5. Click **Clear** to clear the fields and start again or to cancel the changes.

### **Create participant user rights**

Rights are a collection of entities and their associated access privileges. A right consists of information about various actions that an owner of a right can perform on each entity in the system.

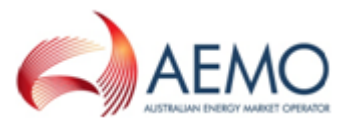

PAs can create new user rights from their PA right. For example, they might want to create a right for their ordinary RERT participant user so they can update and read but cannot delete or create.

1. In MSATS > Administration > Maintain Rights, click New.

| Maintain Rights - List                                               |  |          |             |                     | Participant ID:        | NEMMCO            |                  |                |                          |
|----------------------------------------------------------------------|--|----------|-------------|---------------------|------------------------|-------------------|------------------|----------------|--------------------------|
|                                                                      |  |          |             |                     |                        | Participant Name: | Australian Energ | y Market Opera | tor Limited              |
| Participant: All Participants who have granted rights to own users 💙 |  |          |             |                     |                        |                   |                  |                |                          |
| Rights                                                               |  |          |             |                     |                        |                   |                  |                | New                      |
| Participant                                                          |  | Name     | Description | Туре                | Administrator          | Activity Status   | Updated On       | Updated By     | Actio                    |
| Energy Services Pty Limited                                          |  | MMS RERT | MMS RERT    | Batch & Interactive | ParticipantAdmin Right | Active            | 11-Oct-2017      |                | <ul> <li>View</li> </ul> |

- 2. Complete the fields and select the rights. In the example below, the right provides create, update, and read access. Clicking **Create** automatically populates **Update and Read**.
- 3. Click Save.

| Maintain Rights - New                                        |                                       |
|--------------------------------------------------------------|---------------------------------------|
| Participant ID & Name :                                      | Energy Services Pty Limited           |
| Right Type (*):                                              | A - All 🗸                             |
| Rights Name (*):                                             | RERT - ordinary user                  |
| Description (*):                                             | users who do not need the<br>PA right |
| Activity Status (*):                                         | A - Active 🗸                          |
| Interactive:<br>Entity Description Delete Create Update Read |                                       |
| EMMS - RERT                                                  |                                       |
| Batch:<br>Entity Description Execute<br>Save Clear           |                                       |

### Set up participant users and assign rights

You must have already set up the right you are assigning, see **Create participant** user rights on the previous page.

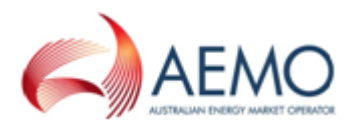

To assign a right to a participant user or create another PA:

- 1. In MSATS > Administration > User Administration, click:
  - 1. New to set up a new user.
  - 2. Edit to update an existing user.
- Complete the details and select the right to assign. In the example below, we assign the right we created in for an ordinary participant user. You can also grant the RERT PA right.
- 3. Click Save.

| User Administration - New                          | Participant ID: NEMMCO                                                                                   |                  |
|----------------------------------------------------|----------------------------------------------------------------------------------------------------|------------------|
|                                                    | Participant Name: Australian Energy Marke                                                                | Operator Limited |
|                                                    |                                                                                                    |                  |
| Participant (*):                                   | Energy Services Pty Limited 🗸                                                                            |                  |
| User ID (*):                                       | JDoe                                                                                                    |                  |
| User Name (*):                                     | Jane Do                                                                                                  |                  |
| User Password (*):                                 | ••••••                                                                                                   |                  |
| Retype Password (*):                               | ••••••                                                                                                   |                  |
|                                                    |                                                                                                    |                  |
| Phone (*) (09) 99999999:                           | 00 1234 5678                                                                                             |                  |
| Email:                                             | pe@participant.com.au                                                                                    |                  |
| Activity Status (*):                               | A - Active 🗸                                                                                             |                  |
| Rights:                                            |                                                                                                    |                  |
| Participant Id & Name                              | Right Name & Description                                                                                 | Grant/Revoke     |
| ENGAUSRT - Engausrt Energy Services Pty Limited    | MMS RERT - ordinary RERT user                                                                            |                  |
| NEMMCO - Australian Energy Market Operator Limited | GSH PA right - Gas Supply Hub PA right                                                                   |                  |
| NEMMCO - Australian Energy Market Operator Limited | MMS RERT RTO - MMS RERT RTO                                                                              |                  |
| NEMMCO - Australian Energy Market Operator Limited | PA - AEMC ONLY - PA - AEMC only                                                                          |                  |
| NEMMCO - Australian Energy Market Operator Limited | PA - CER - PA for CER NMI and Standing Data                                                              |                  |
| NEMMCO - Australian Energy Market Operator Limited | PA - OPDMS - OPDMS and MSATS Participant Admin Right                                                     |                  |
| NEMMCO - Australian Energy Market Operator Limited | PA AER - PA AER Right                                                                                    |                  |
| NEMMCO - Australian Energy Market Operator Limited | PA ANEMOS - 1 - The PA right to give a researcher access to the ANEMOS researcher server including ECMWF |                  |
| NEMMCO - Australian Energy Market Operator Limited | PA ANEMOS - 2 - The PA right to give a researcher access to the ANEMOS researcher server excluding ECMWF |                  |
| NEMMCO - Australian Energy Market Operator Limited | PA OMBUDSMAN - PA Right - Ombudsman                                                                      |                  |
| NEMMCO - Australian Energy Market Operator Limited | PA REGULATOR - PA Right For Regulator                                                                    |                  |
| NEMMCO - Australian Energy Market Operator Limited | PA Right - Rights provided to the Participant Administrator                                              |                  |
| NEMMCO - Australian Energy Market Operator Limited | PA-JACKF-TESTING - PA right for Jack to test                                                             |                  |
| NEMMCO - Australian Energy Market Operator Limited | PA-MIKEM-TESTING - PA Right for Mike to Test Data Rights / URM Functionality                             |                  |
| NEMMCO - Australian Energy Market Operator Limited | PM OFFSET RIGHT - EMMS - Settlement Reallocations - PM Offset                                            |                  |
|                                                    |                                                                                                    |                  |
|                                                    |                                                                                                    |                  |
| Save                                               |                                                                                                    |                  |

### **Deactivating User IDs**

To deactivate a user ID:

- 1. Follow the steps for Edit a participant user profile on page 26.
- 2. To deactivate the login change the Activity Status to I Inactive.

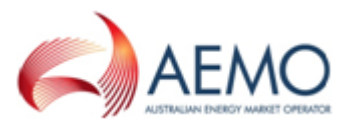

| User Administration - Edit                      | Par<br>Par                                                                                                    | ticipant ID:<br>ticipant Name: | NEMMCO<br>Australian Energy Market O | perator Limited |
|-------------------------------------------------|----------------------------------------------------------------------------------------------------|--------------------------------|--------------------------------------|-----------------|
| Participant Id & Name :<br>User ID:             | POOLTST - Pool Testing<br>POOLTSTBATCH                                                                                                    |                                |                                      |                 |
| User Name (*):<br>User Password:                | POOLTSTBATCH                                                                                                    |                                |                                      |                 |
| Retype Password:<br>Phone (*) (09) 99999999:    | 0 0                                                                                                    |                                |                                      |                 |
|                                                 | msatstest1@aemo.com.                                                                                                    |                                |                                      |                 |
| Activity Status (*): Rights:                    | A - Active<br>A - Active<br>I - Inactive                                                                                                    |                                |                                      |                 |
| Participant Id & Name<br>POOLTST - Pool Testing | Right Name & Description<br>PA Right - Rights provided to the Participant A                                                                                                    | dministrator                   |                                      | Grant/Revoke    |
| DOPANA A A A A A A A A A A A A A A A A A A      | A Sector State State Sta | A CONTRACTOR OF THE            | New manual Contraction               | And the second  |

## Manage user profile

### **About User Profile**

From the User Profile menu, participant users can:

- Change their password (changing your password in MSATS also changes your password for the EMMS web portal).
- Edit and view their user profile.

### **Create a password**

The following information is a guide to the password format.

- Passwords are case sensitive.
- Passwords must be 6-20 characters long.
- Passwords must contain at least one character from at least three of the following four character sets:
  - Upper case letters (A, B, C, ... Z)
  - Lower case letters (a, b, c, ... z)
  - A number between 0-9 (0, 1, 2, ... 9)
  - Non-alphanumeric (for example, punctuation symbols + !)

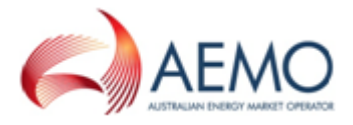

- Passwords expiry every 40 days (equals 1 cycle). Passwords cannot be reused in the next 12 cycles. A password can be changed before the 40 days has expired.
- For security reasons, your user ID or the word "password" cannot be used.
- A user is allowed six attempts to log into the system before being locked out.
- If a password is forgotten or is locked out, contact your participant administrator.
   If no-one in your organisation has the participant administrator right, contact
   Support Hub to reset the password.

### Change your password

To change your password:

1. On the main menu, click User Profile and then click Change Password.

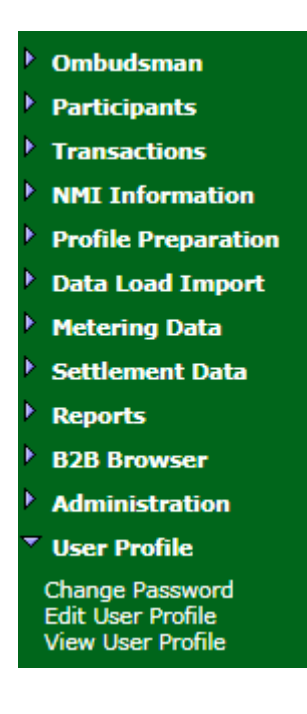

- 2. The User Profile Change Password screen displays with your user ID prefilled.
- 3. Enter your Current Password.
- 4. Enter your new password.
- 5. Re-enter your new password and click Save.

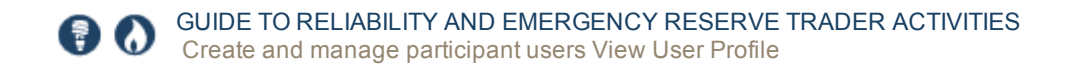

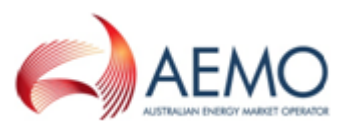

Note: all fields are required.

| User Profile - Change Password    | Participant ID:   | NEMMCO                                    |
|-----------------------------------|-------------------|-------------------------------------------|
|                                   | Participant Name: | Australian Energy Market Operator Limited |
| User ID:<br>Current Password (*): | SYSADMIN          |                                           |
| New Password (*):                 |                   |                                           |
| Retype New Password (*):          |                   |                                           |
| Save Clear                        |                   |                                           |

6. A confirmation message displays.

## **View User Profile**

The View User Profile menu is where you can view your user profile details.

### Viewing your user profile

To view your user profile:

1. On the main menu, click User Profile and then click View User Profile.

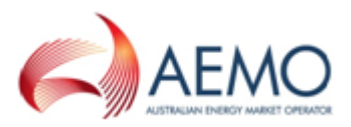

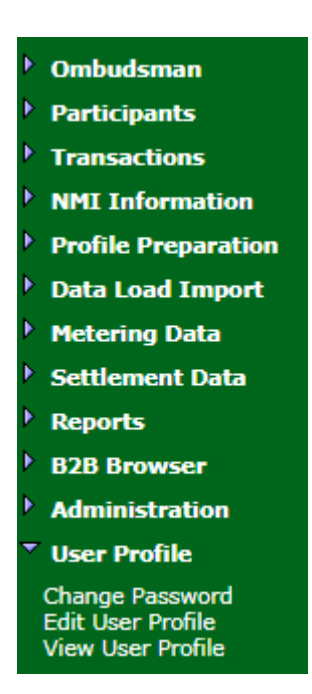

2. The User Profile - View screen displays your profile details.

| User Profile - View |              | Participant ID:   | NEMMCO                                    |
|---------------------|--------------|-------------------|-------------------------------------------|
|                     |              | Participant Name: | Australian Energy Market Operator Limited |
| User ID:            | SYSADMIN     |                   |                                           |
| User Name:          | BATCH        |                   |                                           |
| Phone:              | (02) 8888888 |                   |                                           |
| Email:              | XYZ@nemmco   | .com.au           |                                           |

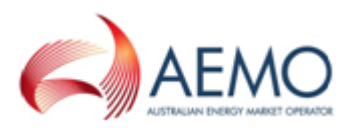

## MANAGE NOTIFICATIONS AND SETTLEMENTS STATEMENTS

The Settlements Direct web portal facilitates the configuration of RERT notifications, dispatch message recipients, and recipients to receive Settlement statements by email.

## **Access Settlements Direct**

To access Settlements Direct:

- 1. Establish a MarketNet connection. For more details, see MarketNet connection on page 11MarketNet connection on page 11
- Enter the EMMS Markets Portal URL in your web browser. Pre-production environment: https://portal.preprod.nemnet.net.au. Production environment: https://portal.prod.nemnet.net.au.
- 3. Click Energy Market Systems and sign in using your user ID and password.
- 4. On the left navigation pane, click MMS, then Settlements, then Settlements Direct.

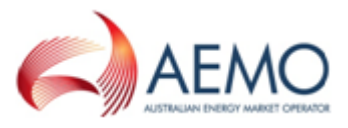

| AEMO Markets Portal  |   |
|----------------------|---|
| MMS                  | - |
| Market Info          | - |
| View Market          | + |
| View Market Notices  | + |
| View Constraints     | + |
| Market Direct        | + |
| Settlements          | - |
| Settlements Direct   | - |
| Data Access          |   |
| Subscriptions        |   |
| Message Delivery Log |   |
| Calendars            |   |

## Set up RERT notification subscriptions

In the **Subscriptions** interface, you can configure contacts to receive RERT notification messages by email and SMS.

- 1. In Settlements Direct > Subscriptions, under Category, select NEM Alerts, Reminders and Notifications.
- Under Type, select the notification type to enable. For a description of the notification messages, see RERT Schedule notification messages on page 5

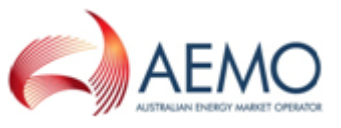

- 3. Select **SMS**, **Email**, or **Notify by Email**. Note that **Email** and **Notify by Email** perform the same function by sending notifications to the nominated email address.
- 4. Click Submit.

| Success: The subscript                                           | tions have been updated. |                                             |        |                  |                             |                             |
|------------------------------------------------------------------|--------------------------|---------------------------------------------|--------|------------------|-----------------------------|-----------------------------|
| ategory<br>NEM Alerts, Remint                                    | Type<br>(All types)      | Contact (All contacts)                      |        |                  |                             |                             |
| Name                                                             |                          | Contact Details                             | E-mail | Notify by E-mail | Notify by SMS               | Contact Identifier          |
| Category: NEM Alerts                                             | , Reminders and Notifica | tions                                       |        |                  |                             |                             |
| A Type: NEM RERT IT                                              | TT Alert                 |                                             |        |                  |                             | Secured Delivery Attachment |
| Mr Michael                                                       |                          | tonas pupila@aano.com.au (friettabilitisi?) |        |                  |                             | 1476/REGISTRATION           |
| ▲ Type: NEM RERT Activation Alert                                |                          |                                             |        |                  | Secured Delivery Attachment |                             |
| Mr Michael Eenvensile lanes pupils@sema com au (finitiatiation?) |                          | ionas gupia@aano.com.au (05403640567)       |        |                  |                             | 1476/REGISTRATION           |
| # Type: NEM RERT C                                               | ancellation Alert        |                                             |        |                  |                             | Secured Delivery Attachment |
| Mr Michael                                                       | ite                      | tomas gugita@aamo.com.au (05489443547)      | 2      | 2                |                             | 1476/REGISTRATION           |
| # Type: NEM RERT P                                               | REActivation Alert       |                                             |        |                  |                             | Secured Delivery Attachment |
| Mr Michael Emma                                                  | ite                      | ionus.guplia@aano.com.au (01403640567)      |        | 2                | 2                           | 1476/REGISTRATION           |
| Type: Alert: Unsuccessful Early Payment                          |                          |                                             |        |                  | Secured Delivery Attachment |                             |
| Type: Reminder: Early Payment Due Today                          |                          |                                             |        |                  | Secured Delivery Attachment |                             |
| Type: Alert: Bank G                                              | Suarantee Due 1 Day (Exp | iry in 11 days)                             |        |                  |                             | Secured Delivery Attachment |

## Set up settlement statement subscriptions

To setup settlement statement subscriptions:

- 1. In Settlements Direct > Subscriptions, under Category, select NEM Statements.
- 2. Under NEM Final, Preliminary, and Revision Statement.
- 3. Select email, SMS or both.

| Category                          | Туре        | Contact                            |        |   |       |             |       |                               |                               |
|-----------------------------------|-------------|------------------------------------|--------|---|-------|-------------|-------|-------------------------------|-------------------------------|
| NEM Statements •                  | (All types) | <ul> <li>(All contacts)</li> </ul> | •      |   |       |             |       |                               |                               |
| Name                              | Conta       | ect Details                        |        | E | -mail | Notify by E | -mail | Notify by SMS                 | Contact Identifier            |
| ▲ Category: NEM Statem            | ients       |                                    |        |   |       |             |       |                               |                               |
| ⊿ Type: NEM Final Sta             | atement     |                                    |        |   |       |             |       |                               | Secured Delivery Attachment 🗹 |
| Mr Participant User               | P.I         | user @aemo.com.au (614024          | 03469) |   | 4     |             |       | •                             | 1470/REGISTRATION             |
| ▲ Type: NEM Preliminary Statement |             |                                    |        |   |       |             |       | Secured Delivery Attachment 🗹 |                               |
| Mr Participant User               | P.r         | user @aemo.com.au (6140240         | 03469) |   | •     |             |       | V                             | 1470/REGISTRATION             |
| ▲ Type: NEM Revision              | 1 Statement |                                    |        |   |       |             |       |                               | Secured Delivery Attachment 🗹 |
| Mr Participant User               | P.(         | user @aemo.com.au (614024          | 03469) |   | •     |             |       | ۲                             | 1470/REGISTRATION             |

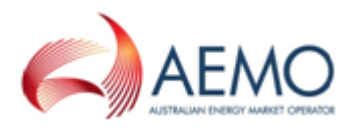

### Important subscription information

- AEMO creates DSP RERT information at any time, so notifications are received at all hours. Please keep this in mind when setting up your SMS notifications.
- Participants with access can set-up contacts to receive DSP RERT information, using the "MSATS Participant Contact" interface. For more information about creating participant contacts, see Participant Contacts on page 16.
- Delivery of certain DSP RERT information, such as statements is mandatory. Contacts having the "nnnn/REGISTRATION" Contact Identifier receive mandatory DSP RERT information set up by AEMO during registration. To remove or change a subscription for an "nnnn/REGISTRATION" Contact Identifier, contact **AEMO's Information and Support Hub**.

### **Secured Delivery Attachment**

• Removing the tick from the Secured Delivery Attachment sends the data unencrypted and requires the acceptance of a waiver agreeing to the sending of unencrypted information by email.

### Manage messages

A history of notification messages previously sent from Settlements Direct are managed in the Message Delivery Log.

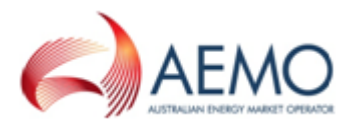

### Important Message Delivery Log information

- Names displayed in the Contact drop-down list are active contacts only.
- Under the To column in the Message Delivery Log grid, you may see contact names that have since been made inactive, this is because the Message Delivery Log is a history of previously sent information.

### Viewing Message Delivery Log details

To see message delivery details, in the Message Delivery Log interface, click View next to the required filename. The View Settlements Direct Message Delivery Log displays.

| View Settlements Direct Message Delivery Log                                               |                                 |                     | << Back               | Click to return to the Message Delivery Log. |  |
|--------------------------------------------------------------------------------------------|---------------------------------|---------------------|-----------------------|----------------------------------------------|--|
| Subject:                                                                                   | NEM Settlement Update No. 277   |                     |                       |                                              |  |
| Date Delivered:                                                                            | 04/03/2011 14:14:40             | Via:                | E-mail                |                                              |  |
| To:                                                                                        |                                 | At:                 | gr@aemo.com.au        |                                              |  |
| Category:                                                                                  | NEM Correspondence              | Type:               | NEM Settlement Update |                                              |  |
| Filename:                                                                                  | PUBLIC_SETTUPDATE_277.txt Click | k to open the file. |                       |                                              |  |
| Encryption Key:                                                                            |                                 |                     |                       |                                              |  |
| Text:                                                                                      |                                 |                     |                       |                                              |  |
| Dear Australian Energy Market Operator Limited.,                                           |                                 |                     |                       |                                              |  |
| The attached Settlement Update is being sent to you by the AEMO Settlements Direct system. |                                 |                     |                       |                                              |  |

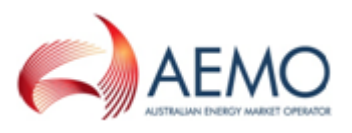

## **RESERVE TRADING (RERT) WEB PORTAL**

The Reserve Trading (RERT) interface is contained in the EMMS Markets Portal. It offers a series of self-service web forms for RERT service providers to interact with AEMO and:

- Accept or reject a RERT contract.
- Declare reserve availability of facilities.
- Nominate NMIs.

## Access the Reserve Trading (RERT) web portal

To access the Reserve Trading (RERT) web portal web application:

- 1. Establish a AEMO VPN remote access connection. For more details, seeMarketNet connection on page 11.
- 2. Enter the EMMS Markets Portal URL in your web browser Pre-production environment : https://portal.preprod.nemnet.net.au Production environment: https://portal.prod.nemnet.net.au
- 3. Log in using your user ID and password.

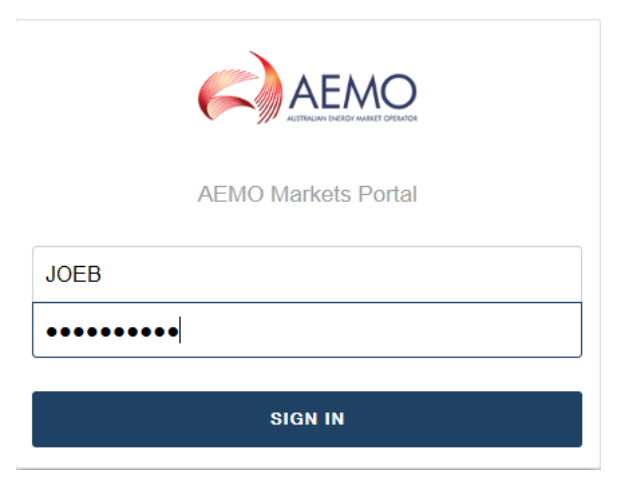

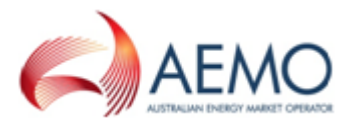

4. On the left navigation pane, click MMS, then Offers & Submissions, and then Reserve Trading (RERT).

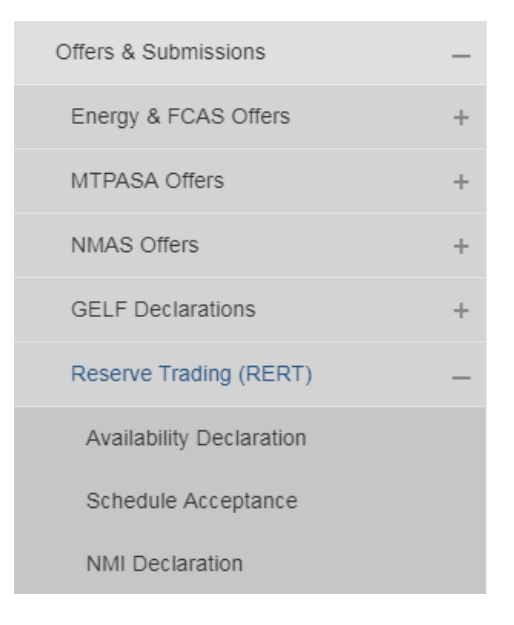

Note: If you are experiencing issues viewing interfaces in the EMMS Markets Portal, clear your internet browser cache, and log into the portal again.

## Accept or reject a schedule

The Schedule Acceptance screen provides the ability for applicable participants to accept or reject a RERT schedule upon receiving an Invitation to Tender (ITT) SMS message.

Message notifications are configured in the Settlements Direct portal in the EMMS Markets Portal. For more information, see **Set up RERT notification subscriptions on page 35**.

Note: Upon receiving an ITT message, you have a 30 minute time limit to respond in the Plan Acceptance form before the schedule acceptance will timeout.

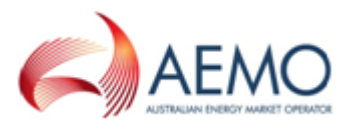

To accept or reject contract activation:

- 1. Log on the EMMS Markets Portal, and in the left navigation pane, select MMS > Offers & Submissions > Reserve Trading (RERT)> Schedule Acceptance.
- 2. Select the contract from the **Schedule and Contract** drop-down field. The contract details are listed.
- 3. Select the **Confirm** check box to accept the contract, or **Reject** to reject the contract.
- 4. If you select **Reject**, please enter reasons why in the **Comments** field.
- 5. Select **Acknowledge**, and click **Submit**. A pop-up confirmation window appears with a legal agreement.
- 6. Once you have read and understood the legal agreement, click Ok.

| term tei  | (i) Confirmation received from NEMMCO                                                                                                    |          |
|-----------|----------------------------------------------------------------------------------------------------|----------|
| for rejec | Please note: Activation/Dispatch is not required unless further instructed by AEMO.                                                                                                    |          |
| L         | If schedule 55, contract X0004/1 relates to a Long Notice RERT Agreement or Medium<br>Notice reserve contract, if availability is not confirmed and the reserve is not provided if<br>instructed in accordance with the Agreement you may not be entitled to availability<br>payments for a period and may also be subject to further charges.                                                          | ys)      |
|           | If schedule 55, contract X0004/1 relates to a RERT Panel Agreement for Short Notice<br>Reserve, this is a <i>Confirmation</i> under your Agreement and incorporate clauses 1 and 3 to 17<br>of the Agreement and the Schedule for the relevant region, which collectively become a<br><i>reserve contract</i> for the period, date(s), time(s), quantity and location of reserve you have<br>confirmed. | vailable |
|           | ОК                                                                                                    | able to  |
|           | By selecting "Confirm" and clicking the Submit button, I confirm that:                                                                                                    |          |
|           | <ul> <li>NEMMCO will provide the receive as specified</li> </ul>                                                                                                    |          |

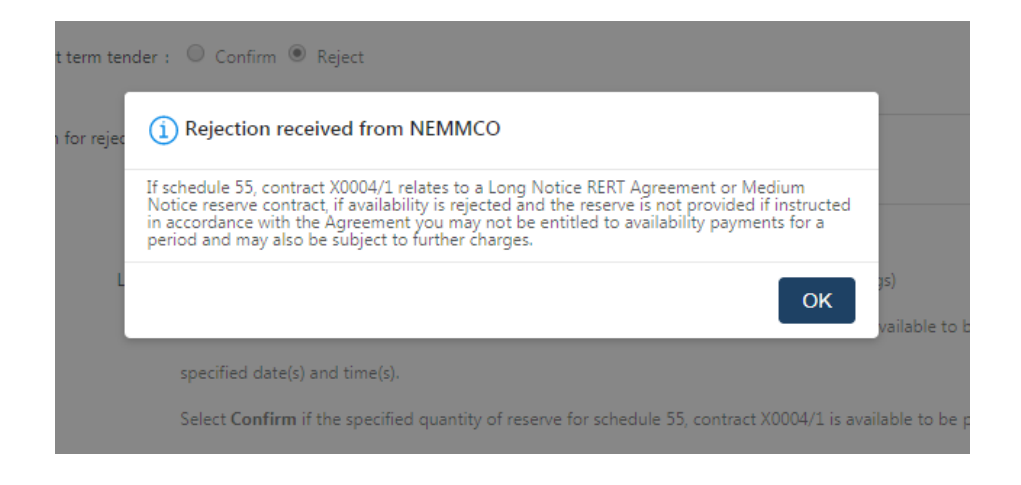

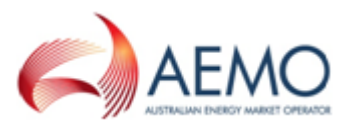

### **Declare reserve availabilities**

The Availability Declaration interface is to declare reserve availability of facilities. It is accessed in the EMMS Markets Portal under MMS > Offers & Submissions > Reserve Trading (RERT) > Availability Declaration.

| Availability Declaration<br>Contract<br>X0002/1, Region VIC1, Type SN * |           |                  |              | New Declaration     |
|-------------------------------------------------------------------------|-----------|------------------|--------------|---------------------|
| Effective 🛊 2                                                           | Version 💠 | Available MW 👙 3 | Declared By  | Declared On 💠 5     |
| 01/10/2017                                                              | 1         | 0                | Peter        | 01/10/2017 00:00:00 |
| 02/10/2017                                                              | 1         | 60               | AEMO\LGupta  | 03/10/2017 12:27:04 |
| 06/10/2017                                                              | 1         | 20               | AEMO\PMaddox | 03/10/2017 13:38:44 |

| # | Field        | Description                                                    |
|---|--------------|----------------------------------------------------------------|
| 1 | Contract     | Lists contract by region and type.                             |
| 2 | Effective    | Start date of reserve delivery.                                |
| 3 | Available MW | Amount of reserve provided in Megawatt (MW).                   |
| 4 | Declared By  | Participant user submitting the declaration                    |
| 5 | Declared On  | Date and time declared is in Australian Eastern Standard Time. |

### Creating a new declaration

- 1. If you are making a declaration to a contract, select the contract from the **Contract** drop-down menu.
- 2. Click on New Declaration. A New Declaration pop-up window appears.
- 3. Select the effective date from the Effective Date drop-down calendar.
- 4. Enter the available MW amount.
- 5. Click Submit.

Please note, availability cannot be entered for past dates. Also, availability cannot be changed for periods where a contract has been accepted.

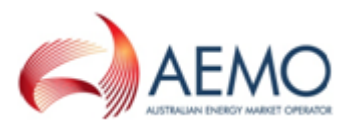

### Viewing and editing declarations

You can view declarations associated with a contract by selecting the contract from the **Contract** drop-down field.

Declarations can be edited by double-clicking on the field value.

## **Declare NMIs**

A National Metering Identifier (NMI) provides a unique identifier for each connection point within the National Electricity Market. It provides an index against which other data can be managed, and is crucial to the accurate management of customer registration, customer transfer, connection point change control, and data aggregation and transfer.

The NMI Declaration interface provides the declaration of NMIs and a file upload facility for declaring large quantities of NMIs.

NMI submissions can be made any time after an ITT is accepted, but must be declared within two business days after a RERT schedule is activated.

Please note, only NMI submissions after a RERT schedule activation are used to assess RERT service provider performance. Any NMI submission prior to RERT schedule activation is not used to assess RERT service provider performance.

After logging into the EMMS portal, the interface is accessed in the left navigation menu under MMS > Offers & Submissions > Reserve Trading (RERT) > NMI Declaration.

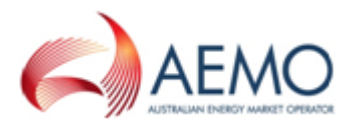

| AEMO Markets Portal              | I |
|----------------------------------|---|
| Settlements                      | + |
| Offers & Submissions             | - |
| Energy & FCAS Offers             | + |
| MTPASA Offers                    | + |
| NMAS Offers                      | + |
| GELF Declarations                | + |
| Demand Side Participation (RERT) | - |
| Availability Declaration         |   |
| Schedule Acceptance              |   |
| NMI Declaration                  |   |

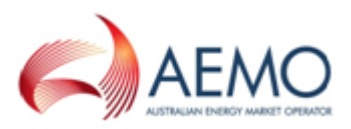

### Interface description

| Schedule  | Declaration                         | 2<br>Submission Date                                       |
|-----------|-------------------------------------|------------------------------------------------------------|
| Sched     | ule 2, Contract, , Active from 07/1 | /2017 13:00 • 01/12/2017 07:17:55 (submitted by PMADDOX) • |
| 6<br>Save | 5 7<br>Insert row 1 File Upload     |                                                            |
|           | NMI (3)                             | DataStream (4)                                             |
| 1         | 9987654399                          | 33                                                         |
| 2         | 9988776655                          | ZZ                                                         |
| 3         | ZZCDEFGHIJ                          | AB                                                         |

Please provide the NMIs used for each activation event in the timeframe as per your contractual obligations. This information is required only if your service has been activated.

NOTE: Only the most recent submission of NMIs will be used by AEMO. Refer to the Guide to Reliability and Emergency Reserve Trader Activities.

To submit NMI information:

- 1. Click "Insert Row", and add NMI data to the table. Right click on the grid for more functions.
- 2. Click "Save" when all NMI information has been entered.
- 3. Alternatively, to add multiple NMIs, prepare a CSV file with NMI data and click "File Upload".

The file should be a plain text file with one, initial "I,NMILIST,NMI,DATASTREAM" record as shown, and one "D,NMILIST" record for each NMI/DataStream combination. File content example:

I,NMILIST,NMI,DATASTREAM D,NMILIST,0987654321,12 D,NMILIST,1234567890,21

...etc..

Times are in AEST - Market Time.

| # | Field                 | Description                                                                                                    |
|---|-----------------------|----------------------------------------------------------------------------------------------------|
| 1 | Schedule and Contract | Drop-down field with a listing of existing schedules and associated contracts.                                                                                                    |
| 2 | Submission Date       | Drop-down field listing previously saved changes for the selected schedule and contract.                                                                                                    |
| 3 | NMI                   | A unique 10 character identifier                                                                                                    |
| 4 | Datastream            | A suffix to identify a datastream associated with a connection point.<br>Generally a numeric identifier, but alpha characters are used under<br>limited circumstances. For more information, see the <u>National</u><br><u>Metering Identifier Procedure</u> . |
| 5 | Insert row            | Insert a row in the NMI Declaration table.                                                                                                    |
| 6 | Save                  | Save dataset changes.                                                                                                    |
| 7 | File Upload           | Upload a CSVfile containing multiple NMIs.                                                                                                    |

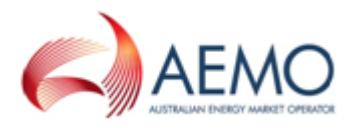

### **Declaring NMIs**

- 1. In Schedule and Contract, select the applicable schedule and contract.
- 2. In the table, enter the 10 digit NMI identifier in NMI column.
- 3. In the Datastream, enter the two character Datastream identifier.
- 4. To add additional rows, click **Select Row**. Alternatively, right-click on the table to select various editing options to the table.

| Save                                                                                                    | Insert row 1. File U | Ipload           |    |                                   |  |
|----------------------------------------------------------------------------------------------------|----------------------|------------------|----|-----------------------------------|--|
|                                                                                                    | NMI                  |                  |    | DataStream                        |  |
| 1                                                                                                    | 9987654399           |                  | 33 |                                   |  |
| 2                                                                                                    | 9988776655           |                  | 77 | 1                                 |  |
| 3                                                                                                    | ZZCDEFGHIJ           | Insert row above |    |                                   |  |
| Please provide the NMIs used for each<br>This information is required only if you<br>NOTE: Only the most recent submission<br>Activities. |                      | Insert row bel   | ow |                                   |  |
|                                                                                                    |                      | Remove row       |    | as per your contractual obligati  |  |
|                                                                                                    |                      | Undo             |    |                                   |  |
|                                                                                                    |                      | Redo             |    | . Refer to the Guide to Reliabili |  |
|                                                                                                    |                      | Read only        |    |                                   |  |
| (ou can use "Insert Row" and add NM<br>f you have too many NMIs for this to                                                               |                      | Alignment        | Þ  |                                   |  |
|                                                                                                    |                      | Сору             |    | all NMIs have been entered.       |  |
|                                                                                                    |                      | Cut              |    | pioad option.                     |  |

The file should be a plain text file with one. initial "I.NMILIST.NMI.DATASTREAM" record as shown, and

5. Click **Save**. The NMI Declaration is submitted and the date and time of submission is listed in the **Date and Time** field.

### Modifying an existing NMI declaration

- 1. In Schedule and Contract, select the applicable schedule and contract.
- 2. In **Date and Time**, select the dataset submission date and time.
- 3. Edit the NMI table as required.
- 4. Click **Save** to save changes.

### **Declaring NMIs in large quantities**

The file upload option allows multiple NMIs to be declared by uploading a CSV file.

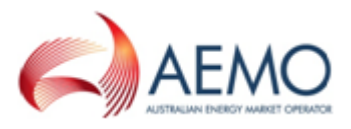

The NMI CSV file must use the following formatting conventions:

- · Comma separated values.
- All alpha characters are uppercase.
- No trailing or leading spaces.

A NMI CSV file contains a header row with the following comma-separated heading values:

- I: Identifier
- NMILIST
- NMI: NMI identifier
- DATASTREAM: Datastream identifier

NMI details are populated in proceeding rows. For all NMIs, the first two commaseparated values are always "D" and "NMILIST". For example:

```
I,NMILIST,NMI,DATASTREAM
D,NMILIST,2845694871,12
D,NMILIST,3239139021,21
```

To create and upload a CSV file:

- 1. Create a CSV file using a text editor.
- 2. Create a header row.
- 3. Add NMI details under the header row.
- 4. Save the file as a CSV file.
- 5. Click Upload File. A dialog box appears.

| Recent Places     | * | Name                               | Date modified       | Туре              | Size     |  |
|-------------------|---|------------------------------------|---------------------|-------------------|----------|--|
|                   |   | A 1816                             | 2711-1017-1108      | The fields        |          |  |
| Libraries         |   | I TARATALIAN CONTAINS              | 121111110011-000    | Wereast Seat (F)  | 11.100   |  |
| Documents         |   | C 1889 - Darige für Perial den     | 101111-0017-00120   | WEINER Work To-   | 1,078108 |  |
| a) Music          |   | RERT_NMILIST_20171122140000_v1.CSV | 22/11/2017 16:07    | Microsoft Excel C | 1 KB     |  |
| E Pictures        |   | RERT_NMILIST_20171122140000_v2.CSV | 22/11/2017 16:09    | Microsoft Excel C | 1 KB     |  |
| 🗧 Videos          |   | RERT_NMILIST_20171122140000_v3.CSV | 22/11/2017 16:14    | Microsoft Excel C | 1 KB     |  |
|                   |   | RERT_NMILIST_20171122140000_v4.CSV | 22/11/2017 16:17    | Microsoft Excel C | 1 KB     |  |
| Computer          |   | RERT_NMILIST_20171122140000_v5.CSV | 22/11/2017 16:20    | Microsoft Excel C | 1 KB     |  |
| 🏜 (C:) OSDisk     |   | RERT_NMILIST_20171122140000_v6.CSV | 22/11/2017 18:39    | Microsoft Excel C | 2 KB     |  |
| 🕞 (E:) Drive 2    |   | RERT_NMILIST_20171122140000_v7.CSV | 22/11/2017 18:42    | Microsoft Excel C | 2 KB     |  |
| The second second |   | A Manual Andrews and Anthening of  | (2) (1) (007° (808) | Mercul (1). htt.  | 1.0      |  |
| File name:        |   |                                    |                     | ✓ All Files       |          |  |
|                   |   |                                    |                     | 0                 |          |  |

6. Select the CSV to upload and click **Open**. The NMI details in the CSV file are validated, saved, and populated in the NMI table.

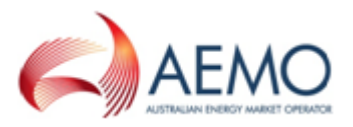

## **NEEDING HELP**

## **AEMO's Support Hub**

### **Contacting AEMO's Support Hub**

IT assistance is requested through one of the following methods:

- Phone: 1300 AEMO 00 (1300 236 600)
  - For non-urgent issues, normal coverage is 8:00 AM to 6:00 PM on weekdays, Australian Eastern Standard Time (AEST).
  - For urgent issues, please contact the above phone number for afterhours support.
- Email: supporthub@aemo.com.au

AEMO recommends participants call AEMO's Support Hub for all urgent issues, whether or not you have logged a call in the Customer Portal.

### Information to provide

Please provide the following information when requesting IT assistance from AEMO:

- Your name
- Organisation name
- Participant ID
- System or application name
- Environment: production or pre-production
- Problem description
- Screenshots

For AEMO software-related issues please also provide:

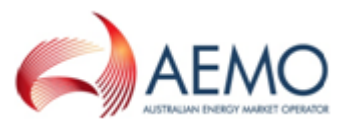

- Version of software
- Properties or log files
- Replication Manager support dump and instance name (if Data Interchange problem)

## Feedback

Your feedback is important and helps us improve our services and products. To suggest improvements, please contact Email: supporthub@aemo.com.au.

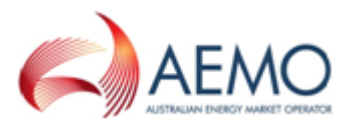

## GLOSSARY

#### AEMC

Australian Energy Market Commission

#### AEMO

Australian Energy Market Operator

#### AEST

Australian Eastern Standard Time

#### DSP

**Demand Side Participation** 

#### EMMS

Wholesale Electricity Market Management System; software, hardware, network and related processes.

#### energy market systems web portal

Single web portal interface to access AEMO's IT systems.

#### Implementation date

Usually one business day before the effective registration date of a registration change. Upon special request, AEMO may agree to implementation two business days before the effective registration date, given sufficient notice time to comply with the Rules and Change Management Procedures.

#### Interactive entity

Web-based

#### MarketNet

AEMO's private network available to participants having a participant ID.

#### **MSATS**

Retail Market Settlement and Transfer Solution

#### MW

Megawatt

#### NEM

National Electricity Market

#### NER

National Electricity Rules

#### NMI

[electricity] National Metering Identifier

#### PA

Participant Administrator; manages participant organisations user access and security.

#### **Pre-production**

Test and training environment, typically showing much less activity, if any.

#### Production

Live environment, actively reflecting the currently available data.

#### RERT

Reliability and Emergency Reserve Trader Reliability and Emergency Reserve Trader

#### Rules

The National Electricity or Gas Rules.

## INDEX

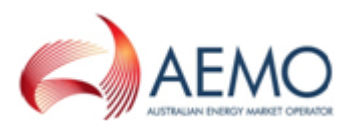

### Α

Administration 24

#### С

Creating a new contact 19 Creating a password 30

#### D

Deactivating User IDs 29 Deleting a contact 23

#### Ε

Editing a contact 22 Editing a user profile 26

F

Feedback 49

#### G

Glossary I

#### 

Important subscription information 37

#### Ν

Needing Help 48

#### Ρ

Participant administrators 7 Participant Information 13 Participant users 8 Participants 12

#### S

Secured Delivery Attachment 37 Security Model 12 Subscriptions interface 35

#### U

User Administration 24 User Profile 30 user rights management (URM) entity 1

#### V

View User Profile 32 Viewing the participant contact list 17 Viewing user profiles 25